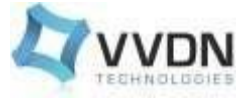

VVDN\_ESOM

8-07-2022

# VVDN QCS 610 EVK User Guide

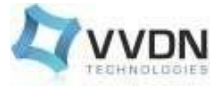

### **Revision History:**

| DATE       | <b>REVISION NO.</b> | DESCRIPTION                                | BY       |
|------------|---------------------|--------------------------------------------|----------|
| 29-10-2021 | A0-01               | Initial release                            | VVD<br>N |
| 08-11-2021 | A0-02               | Added Mini PCIe &<br>Expansion HDR details | VVD<br>N |
| 16-03-2022 | A0-03               | Added performance validation of interfaces | VVD<br>N |
| 23-03-2022 | A0-04               | Internal review<br>comments updated        | VVD<br>N |
| 28-06-2022 | A0-05               | Camera section added                       | VVD<br>N |
| 8-07-2022  | A0-06               | Internal review<br>comments updated        | VVD<br>N |

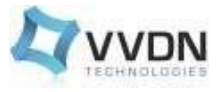

### Table of Contents

| 1. Introduction                                                       | 5  |
|-----------------------------------------------------------------------|----|
| 2. QCS610 + Carrier Board                                             | 5  |
| 2.1 Power Source Selection                                            | 6  |
| 3. Debug Console (Micro B)                                            | 6  |
| 4. USB 3.1 Type -C                                                    | 7  |
| 5. UART Console setup                                                 | 7  |
| 6. Powering up the system                                             | 9  |
| 7. ADB setup:-                                                        | 11 |
| 8. DC Power Jack Details                                              | 12 |
| 9. QDL & FASTBOOT Flashing Guide (Linux)                              | 13 |
| 10. Expansion Header details (H7)                                     | 17 |
| 11. Mini PCIe Connector Details (J11)                                 | 18 |
| 12. Performance validation of interfaces                              | 19 |
| 12.1 Ethernet                                                         | 19 |
| 12.2 Wi-Fi                                                            | 20 |
| 12.3 Bluetooth                                                        | 23 |
| 12.4 IMX462 Camera Board Connection to QCS610 EVK                     | 25 |
| 12.4.1. Prerequisites                                                 | 26 |
| 12.4.2. Steps for validating camera sensor - Using Recording pipeline | 26 |
| 12.4.3. Steps for validating camera sensor - Using streaming pipeline | 27 |
| 12.4.3.1. Streaming over USB                                          | 27 |
| 12.4.3.2. Streaming over Network                                      | 28 |
| 12.4.3.3. Streaming over HDMI Display                                 | 30 |
| 13. Interface Validation Summary                                      | 32 |
| 13.1 Ongoing developments                                             | 32 |
| 13.2 Known bugs                                                       | 32 |

# List of Figures

| 1. | Introduction               | 5 |
|----|----------------------------|---|
| 2. | QCS610 + Carrier Board     | 5 |
| 2  | 2.1 Power Source Selection | 6 |
| 3. | Debug Console (Micro B)    | 6 |
| 4. | USB 3.1 Type-C             | 7 |
| 5. | UART Console setup         | 7 |
|    |                            | 3 |

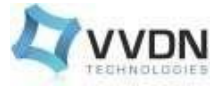

| 6. Powering up the system                                             | 9  |
|-----------------------------------------------------------------------|----|
| 7. ADB setup:-                                                        | 11 |
| 8. DC Power Jack Details                                              | 12 |
| 9. QDL & FASTBOOT Flashing Guide (Linux)                              | 13 |
| 10. Expansion Header details (H7)                                     | 17 |
| 11. Mini PCIe Connector Details (J11)                                 | 18 |
| 12. Performance validation of interfaces                              | 19 |
| 12.1 Ethernet                                                         | 19 |
| 12.2 Wi-Fi                                                            | 20 |
| 12.3 Bluetooth                                                        | 23 |
| 12.4 IMX462 Camera Board Connection to QCS610 EVK                     | 25 |
| 12.4.1. Prerequisites                                                 | 26 |
| 12.4.2. Steps for validating camera sensor - Using Recording pipeline | 26 |
| 12.4.3. Steps for validating camera sensor - Using streaming pipeline | 27 |
| 12.4.3.1. Streaming over USB                                          | 27 |
| 12.4.3.2. Streaming over Network                                      | 28 |
| 12.4.3.3. Streaming over HDMI Display                                 | 30 |
| 13. Interface Validation Summary                                      | 32 |
| 13.1 Ongoing developments                                             | 32 |
| 13.2 Known bugs                                                       | 32 |

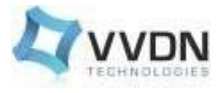

# 1. Introduction

This document contains information about the powering-up steps required for the VVDN QCS610 development board.

# 2. QCS610 + Carrier Board

A 12V DC adaptor is required to power the QCS610 development board (minimum 1A current is required)

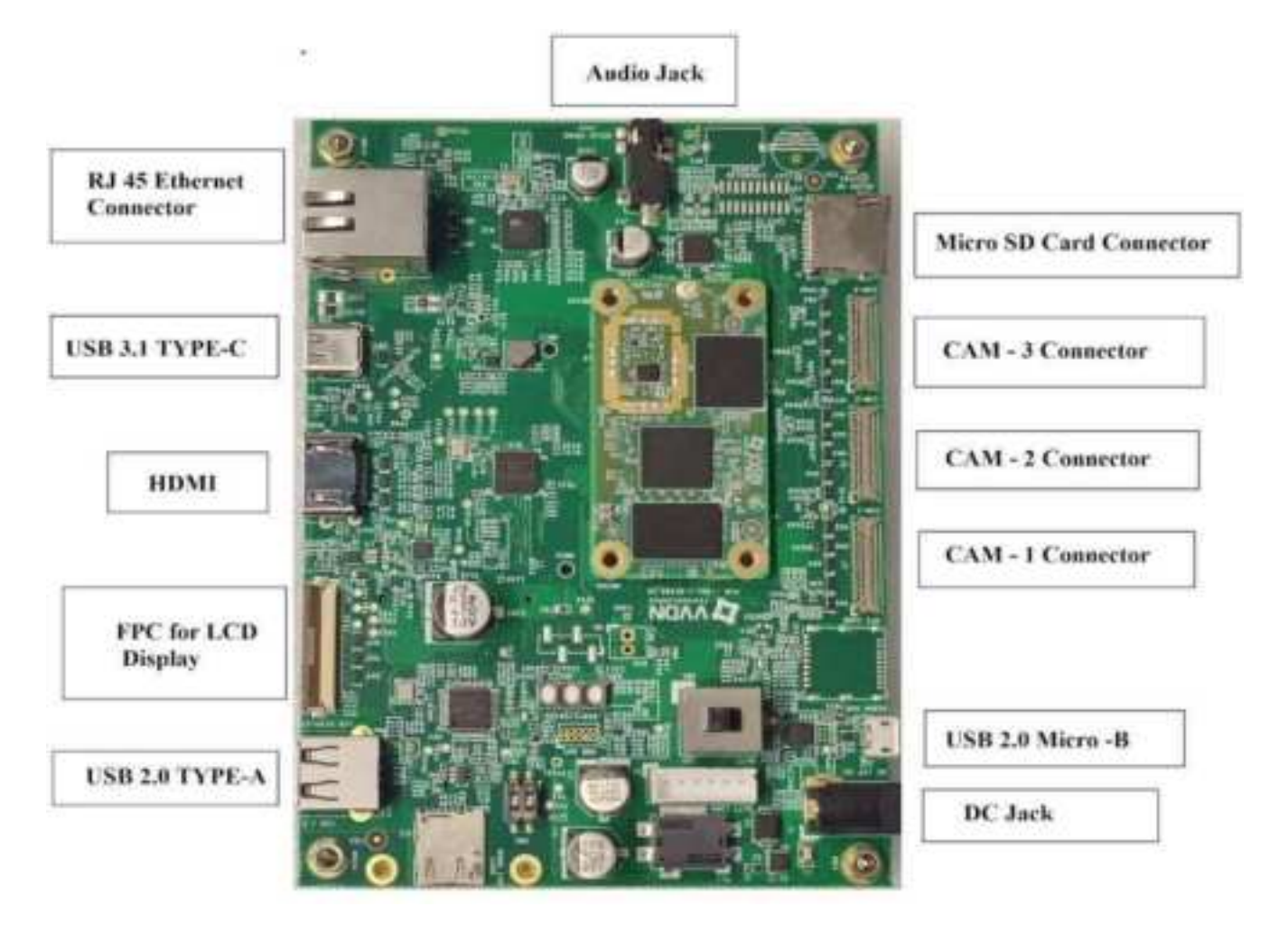

Figure 1: QCS610 SOM + Carrier Board

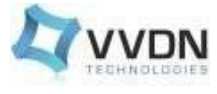

### 2.1 Power Source Selection

Below figures shows the switch position options for DC Power and Battery Power selection.

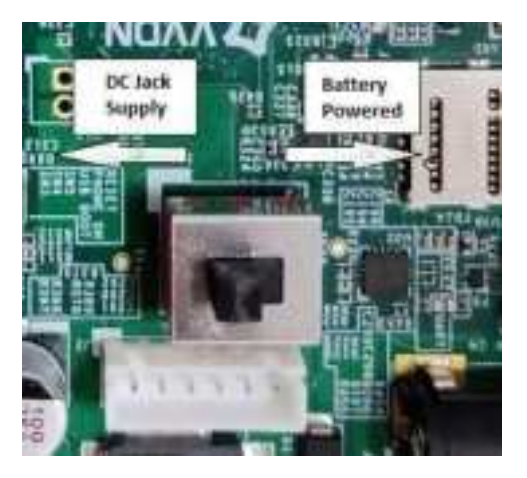

Figure 2: Position of Switch

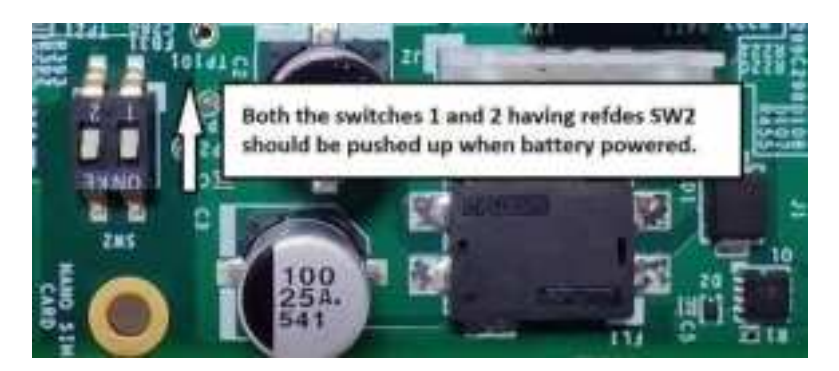

Figure 3: Positioning of Switch (SW2)

# **3. Debug Console** (Micro B)

Connect USB Micro -B cable to the J13 port of the board and PC to get the UART console.

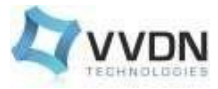

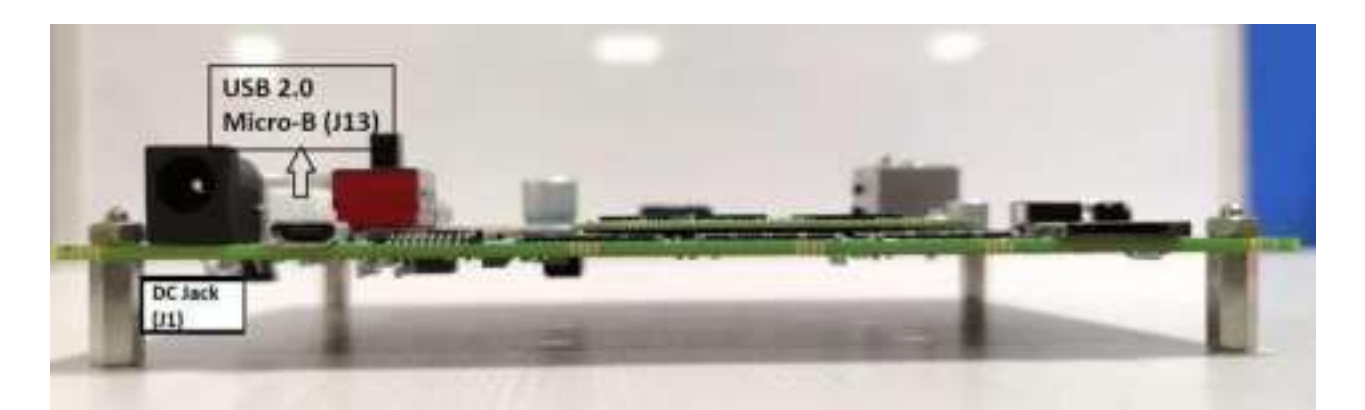

Figure 4: Micro-B (J13)

# 4. USB 3.1 Type -C

Connect Type -C cable to the USB 3.1 Type C port of the board and PC to get adb console.

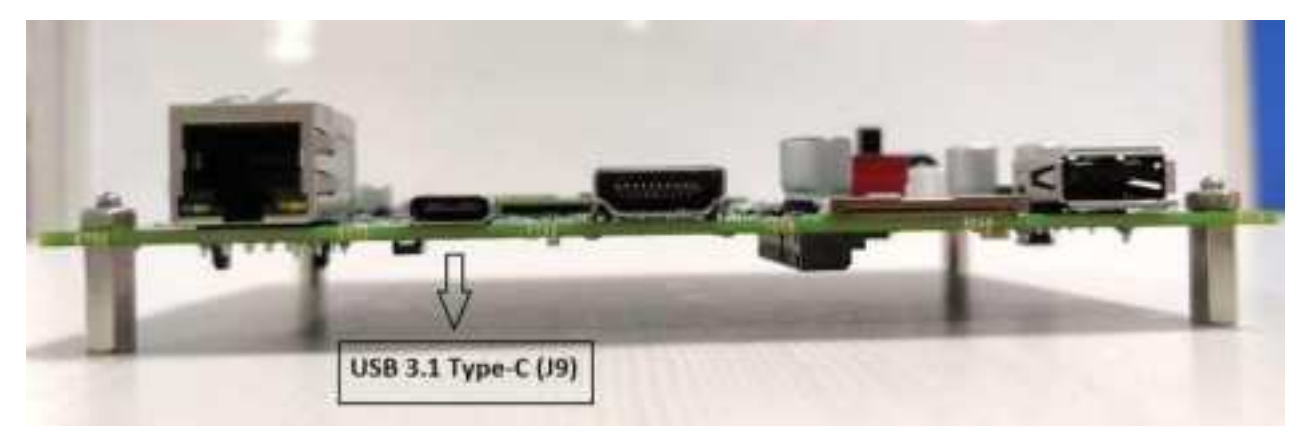

Figure 5: USB 3.1 Type-C (J9)

# 5. UART Console setup

UART Console can be obtained either using minicom or picocom.

### Using minicom-

• Run "minicom -s" in the PC and make the minicom settings from "Serial port setup" option. Refer the image attached below:

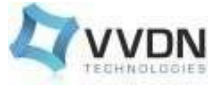

| A - 5    | Serial Device                       | : /dev/ttyUS80 |
|----------|-------------------------------------|----------------|
| 8 · Loci | file Location                       | : /var/lock    |
| 6 - 64   | Tout Program                        |                |
| E · E    | ips/Par/Bits                        | 1 115200 BN1   |
| F - Hard | ware Flow Contro                    | ι : Να         |
| G - Soft | tware Flow Contro                   | t : Yes        |
| Chang    | e which setting?                    |                |
| 1        | Screen and keybo                    | and 1          |
|          | Save setup as df                    |                |
|          | Exit                                |                |
| 1        | Exit from Minico                    | n              |
|          | States and the states of the states |                |

Figure 6: Console settings in minicom

• After making the proper settings run the command "*minicom -D/dev/tty<device\_node>*" in the laptop to get the board console.

For example : minicom -D /dev/ttyUSB0

Check the print by running the command "dmesg | grep tty | tail -1" as shown below

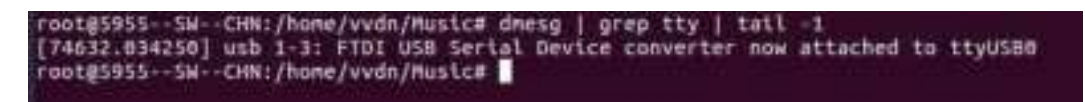

### Using picocom-

• Use the command "*picocom -b 115200 /dev/tty<device\_node>*" in the laptop to get the board console.

For example : picocom -b 115200/dev/ttyUSB0.

| picocon vi.7                                                                                                    | -CHN:/home/vvdn/Husic# picocom -b 115200 /dev/ttyUSB0                                                                                  |
|----------------------------------------------------------------------------------------------------|----------------------------------------------------------------------------------------------------|
| port is<br>flowcontrol<br>baudrate is<br>parity is<br>databits are<br>escape is<br>local echo is<br>notrit is<br>notock is<br>send cnd is<br>receive_cnd is<br>enap is<br>enap is | <pre>: /dev/ttyUSB0<br/>: none<br/>1 15200<br/>i none<br/>: 0<br/>: 0<br/>: 0<br/>: n0<br/>: n0<br/>: n0<br/>: n0<br/>: n0<br/>:</pre> |
| Terminal ready                                                                                                    |                                                                                                    |

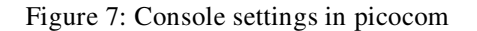

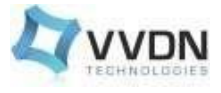

# 6. Powering up the system

Below are the steps needed for setting up the system

- 1. USB 3.1 type-C cable, connect the board and PC for ADB shell
- 2. Micro-B cable, connect the board and PC for Debug Console
- 3. 12V DC adapter to the DC jack for Power

4. Once the Red LED (D67) is ON ,Press the Phone ON button (SW4) (QCS610 has multiple power On events like USB In , CBL\_PWR# etc... depends on that the board may auto power On )

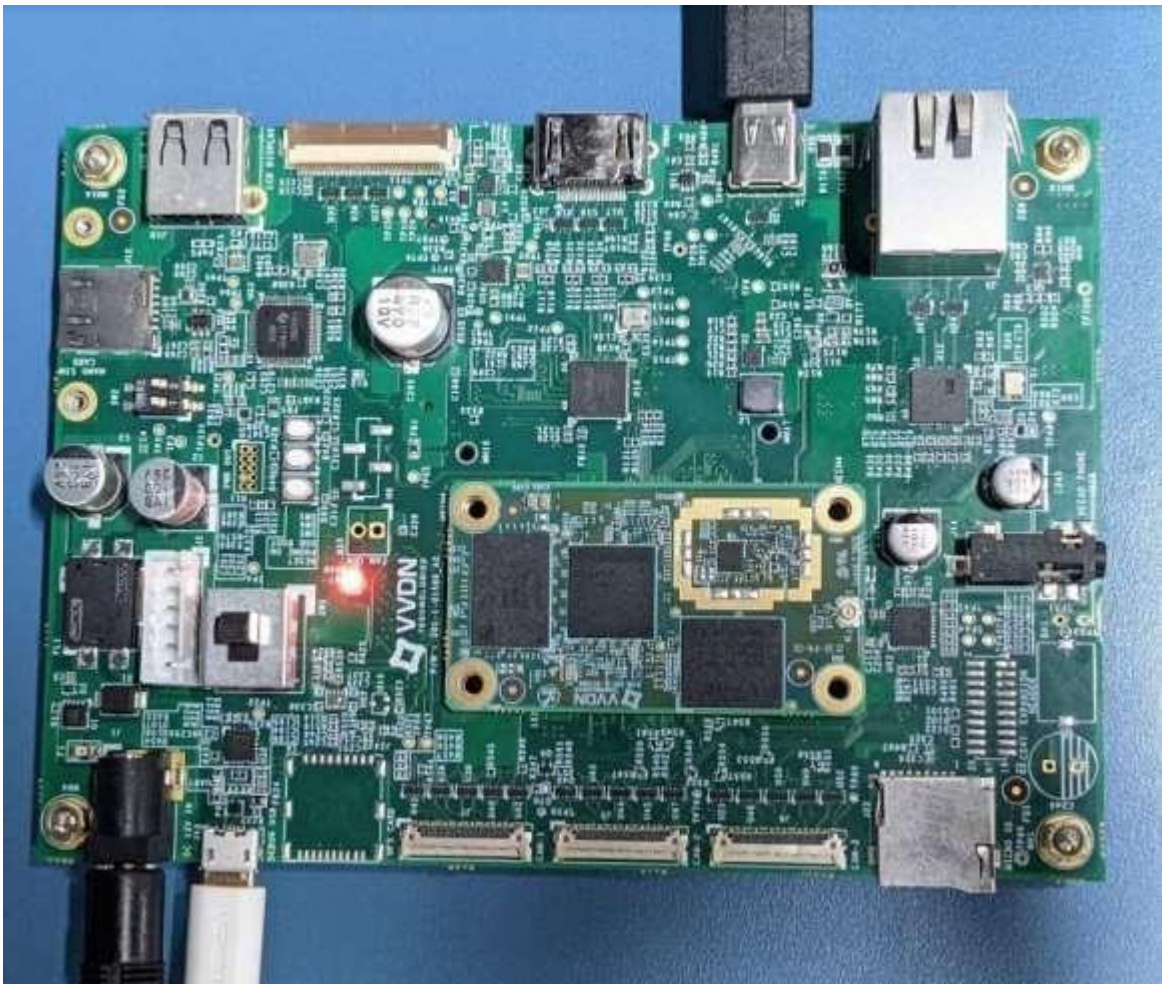

Figure 8: Connections

• Press the phone ON switch shown below to power on QCS610 SOM board or by simply connecting the type-C cable itself the SOM board will power ON.

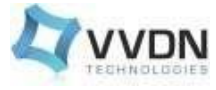

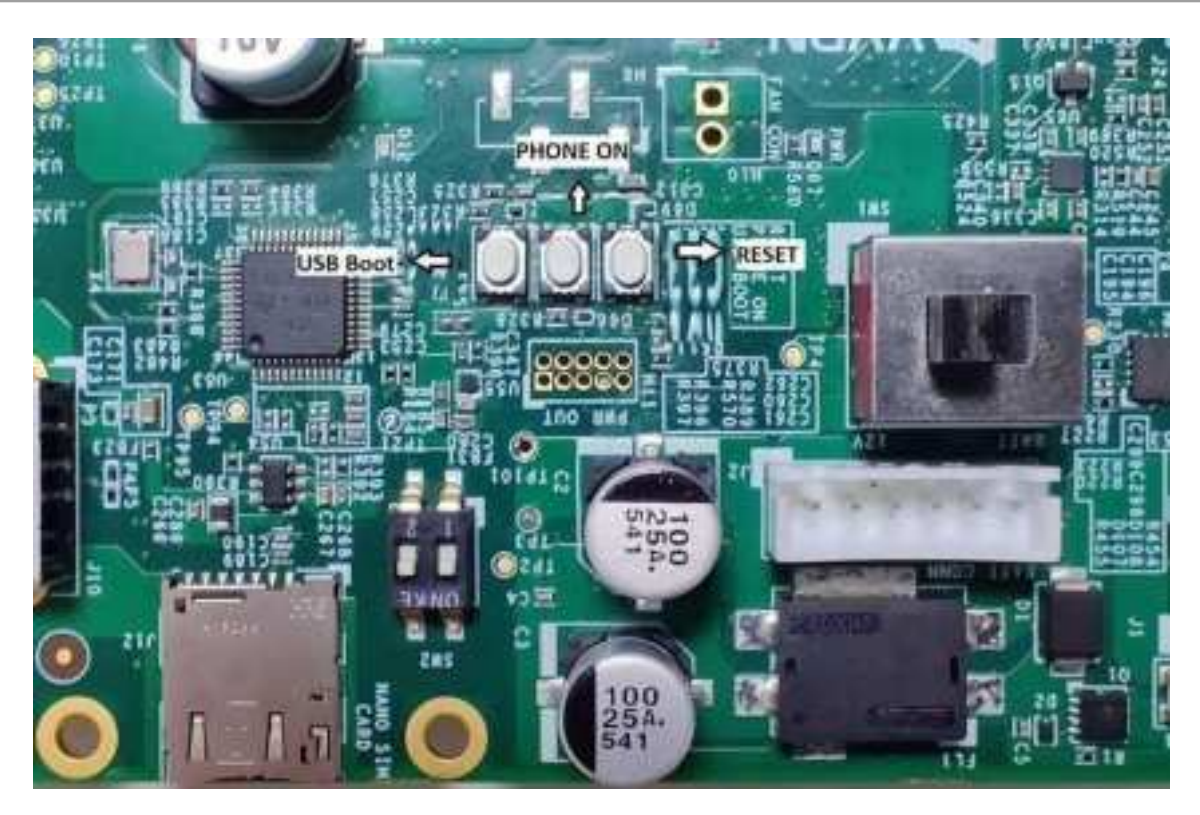

Figure 9: Phone ON Switch

• After powering the SOM board, booting starts and the booting logs can be seen in picocom/minicom terminal.

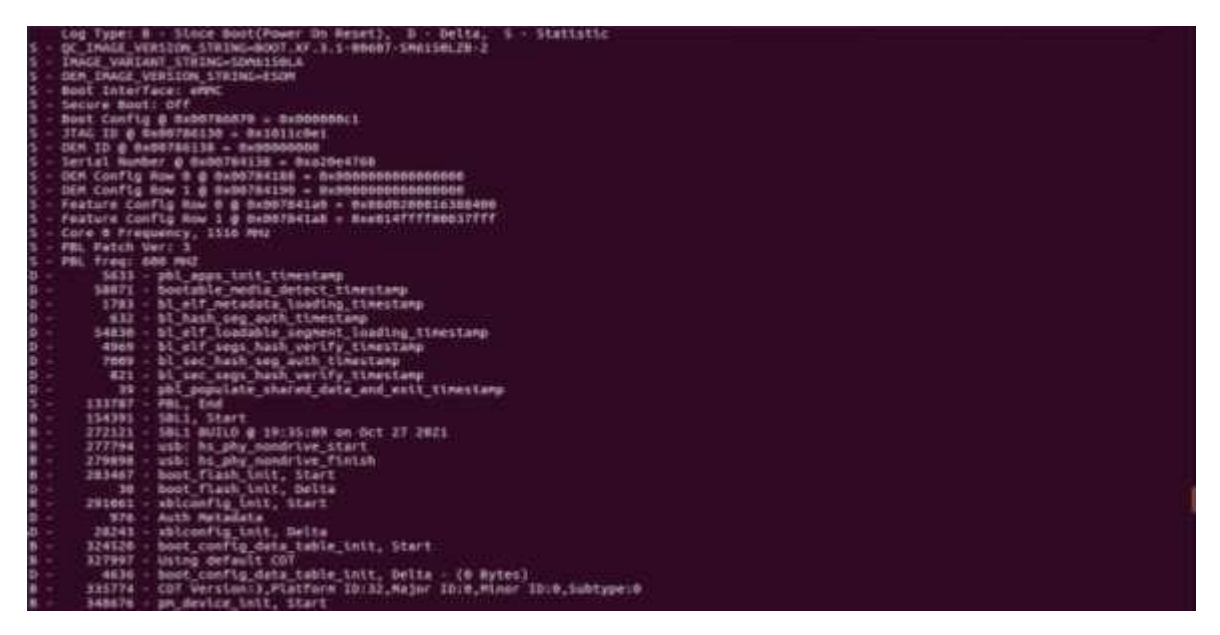

Figure 10: Logs - Booting

After booting at the login screen, enter "**root**" as the username and "**oelinux123**" as password. The image below shows the obtained console and login screen.

| 1    | 17-8714931         | sh6150-asoc-and socigcon,msm-aedia-aprigcon,obcore-audioisoundi     | ASOCI no source widget found for MIC BIAS3                          |
|------|--------------------|---------------------------------------------------------------------|---------------------------------------------------------------------|
| E .  | 17.802511]         | sh6158-asoc-and ancigcon,mam-audio-aprigcon,obcore-audio:sound:     | ASoci Falled to add roote MIC BIAS3 -> direct -> TX DMIC2           |
| ŧ.   | 17.6945651         | [drm-dp] dp aux end flfg tx: aux err: DP AUX ERR TOUT               |                                                                     |
| ŧ.   | 17.981438]         | sn0158-asoc-and soc:gcom.msm-audio-aprigcom.gbcore-audio:sound:     | ASoC: no sink widget found for MIC BIAS3                            |
| È -  | 17.912264          | sm6158-asoc-and soc:gcon,msm-audto-apr:gcon,g6core-audto:sound:     | ASof: Failed to add route Digital Mic2 -> direct -> MIC BIAS3       |
| 6    | 17,925294]         | sm0158-asoc-snd soc:gcon,msm-audio-apr:gcon.gbcore-audio:sound:     | ASoC: no source widget found for MIC BIASI                          |
| E.   | 17.936517          | sm0150-asoc-and soc:qcom,msm-audio-apr:gcom,gocore-audio:sound:     | ASOC: Failed to add route MIC BIAS3 -> direct -> TX DMIC3           |
| Ē.   | 17,948881          | sn6158-asoc-and soc:gcon,man-audio-aprigcon,g6core-audio:sound:     | ASoCI no sink widget found for MIC BIAS3                            |
| E.   | 17,959744]         | [drn-dp] dp_aux_cnd_flfo_tx: aux err: DP_AUX_ERR_TOUT               |                                                                     |
| t -  | 17,966058]         | sn6158-asoc-and soc:qcon,nam-audio-apr:qcon,q6core-audio:sound:     | ASoC: Failed to add route Digital Mic3 -> direct -> MIC BIAS3       |
| t I  | 17.979251          | sn6158-asic-snd socigcon,nsm-audio-aprigcon,g6core-audio:sound:     | ASOC: no sink widget found for IN1_HPHL                             |
| Ε.   | 17,990036          | an6150-asoc-and soc:gcon,man-audio-apr:gcon,g6core-audio:sound:     | ASOC: Failed to add route HPHL_DUT -> direct -> INI_HPHL            |
| E    | 18.662475]         | sn6150-asoc-snd socracon,msm-audio-aprigcom,obcore-audio:sound:     | ASOC: no sink widget found for IN2_HPWR                             |
| E -  | 18.813228]         | sn6158-asoc-snd soc:qcom,mem-audio-apr:qcom,q6core-audio:sound:     | ASoci Failed to add route HPHR_OUT -> direct -> IN2_HPHR            |
| E.   | 18,825496]         | [drm-dp] dp_aux_cnd_flfo_tx: aux_err: DP_AUX_ERR_TOUT               |                                                                     |
| £    | 18,631997]         | sh6158-asoc-snd soc:qcon,msn-audio-apr:qcon,q6core-audio:sound;     | ASoI: no sink widget found for IN3_AUX                              |
| E    | 18,042669]         | sn0158-asoc-snd soc:qcom,msn-audio-apr:qcom,q0core-audio:sound:     | ASoC: Failed to add route AUX_OUT -> direct -> IN3_AUX              |
| £    | 18.854958]         | sm0158-asoc-snd soc:qcom,Asm-audio-apr:qcom,q6core-audio:sound:     | ASoC: no source widget found for ADC1_DUTPUT                        |
| £    | 10.8661531         | sh6150-asoc-snd soc:gcom,Asm-audin-apr:gcom,g6core-audio:sound:     | ASoC: Falled to add route ADC1_OUTPUT -> direct -> TX SWE_ADC0      |
| E .  | 16,879146]         | sho150-asoc-snd soc:qcom,hsm-audlo-apr:qcom,obcore-audlo:sound:     | ASOC: no source widget found for ADC2_DUTPUT                        |
| ₽    | 16.698381]         | [dra-dp] dp_aux_end_fifo_tx: aux err: DP_AUX_ERR_TOUT               | 성상 방송 전 가슴 것 것 같아요. 안전에 대답한 것 같아요. 그는 여기는 가슴다                       |
| F    | 18.896649          | shelse asoc and socidcow.wsk audia apridcow.decore audio:soundi     | ASOCI Failed to add route ADC2_DUTPUT >> direct >> TX_SHM_ADC2      |
| {    | 18.109975          | shels8-asoc-snd socigcon, hsm-audio-aprigcon, gbcore-audio:soundi   | ASOLI NO SINK WINDEL FOUND FOR SPERILEFT IN                         |
| £.   | 18,121007          | sh0150-asoc-and socidcon.nsn-audio-apridcon.obcore-audio:soundi     | ASOLI Failed to add route WSA_SPK1 GUT -> direct -> SpkrLert IN     |
| £    | 38,134073          | shoise-asoc-and socidcow/wak-andio-ablidcow/opcole-andio:sound:     | ASOCT no sink widget found for SpkrRight IN                         |
| E .  | 18.145191          | shoisd-asoc-and socidcon, Man-audio-aprigcon, obcore-audio:sound:   | ASOLI FALLED to and route WSA_SPKJ OUT -> direct -> spkrktght in    |
| 6    | 18.158156]         | [drn-dp] dp aux chd firo tx; aux err: DP AUX ERR TOUT               |                                                                     |
|      | start.             | ing save/nestore sound card stat[ e                                 |                                                                     |
| E.   | 10,3142961         | shoise-asoc-sho sociocon, hsh-audio-aprilocon, decore-audio: sound: | sound card shoiso lap-sho-card registered                           |
| ŧ.   | 18,3108421         | type=1400 audit(1035325424.0321251)) avc: deniea 1 getattr j to     | r pla=332 comme systemo-journal scontext=system_uisystem_risyste    |
| £.   | 18.3253341         | shoise-asoc-sho sociecon, Hsn-audio-aprigcon, gocore-audio sound    | spergeon, Ash-audio-aprigeon, gheare-audio: sound supply pa-vadio r |
|      | TO: 34/Det[        | chha-fune anner(199935245Are)t:tot): axe: menter / iean h           | tersaz come systeme-journat name: invocation.aise-restore.servo     |
| utz. | Linex fell         | reference stack distro with debug capabilities. 1430 qcs610 odk     | -64 ttyminb                                                         |
|      | Constanting starts |                                                                     |                                                                     |
| qcsi | 10-00K-64          | login: root                                                         |                                                                     |
| 031  | swords             |                                                                     |                                                                     |
|      |                    |                                                                     |                                                                     |
|      |                    |                                                                     |                                                                     |
|      | -                  |                                                                     |                                                                     |

Figure 11: Console and Login Screen

# 7. ADB setup:-

Connect the USB 3.1 Type C cable, **wait for few seconds after the boot up** and then open the terminal and enter the below commands for getting into adb shell.

- 1. adbroot
- 2. adb shell

The figure below show the obtained terminal and login

```
vvdn@5955--SW--CHN:~$ adb wait-for-device
vvdn@5955--SW--CHN:~$ adb devices
List of devices attached
4b108fd3 device
vvdn@5955--SW--CHN:~$ adb root
vvdn@5955--SW--CHN:~$ adb shell
/ #
/ #
```

Figure 12: Terminal showing ADB

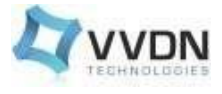

# 8. DC Power Jack Details

Manufacturer: - CHUFON TECHNOLOGY CO., LTD (C-TEK) Part Number: - C020083-02

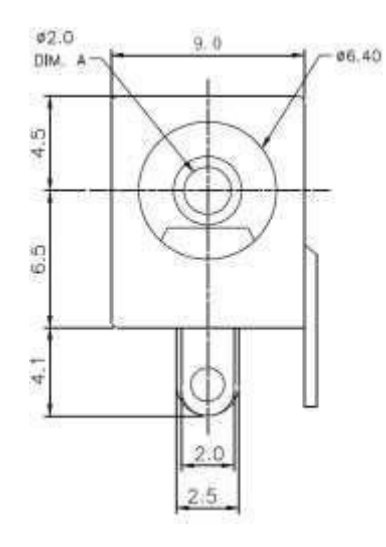

Dimensions are in mm

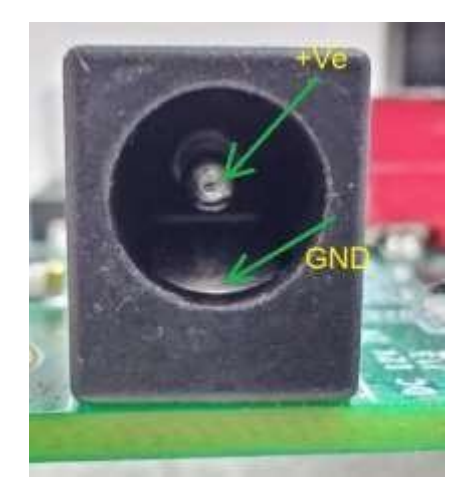

Figure 13: DC Power Jack Details

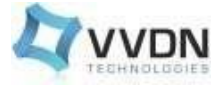

2.

# 9. QDL & FASTBOOT Flashing Guide (Linux)

The QCS610 Device can be flashed using QFIL (initial full flashing) or using Fastboot.

### 9.1 QDL Flashing Steps (Linux):-

- 1. Install below packages
  - sudo apt-get install libxml2-dev libudev-dev
  - Clone qdl source code and compile
    - git clone https://git.linaro.org/landing-teams/working/qualcomm/qdl.git
    - cd qdl
    - make (A binary named 'qdl' will be compiled in the cloned folder)

| firehose.c  | LICENSE    | patch.c   | patch.o   | program.h | qdl     | qdl.h   | README   | sahara.o | ufs.h | util.c |
|-------------|------------|-----------|-----------|-----------|---------|---------|----------|----------|-------|--------|
| firehose.o  | Makefile   | patch.h   | program.c | program.p | qdl.c   | adl.o   | sahara.c | ufs.c    | ufs.o |        |
| adevi8@ESOM | :~/VVDN_ES | OM/QFIL/q | dls       | Programa  | 1992.00 | and the |          |          |       |        |

3. Copy the 'qdl' binary to the folder where the QFIL images are located.

| and the second second se |                                                                                                    |                                                                                                    |                                                                                                    |                                                                                                    |                                                                                                    |                                                                                                    |
|----------------------------------------------------------------------------------------------------|----------------------------------------------------------------------------------------------------|----------------------------------------------------------------------------------------------------|----------------------------------------------------------------------------------------------------|----------------------------------------------------------------------------------------------------|----------------------------------------------------------------------------------------------------|----------------------------------------------------------------------------------------------------|
| cmnlib.mbn                                                                                                    | storsec.mbn                                                                                                    | userdata 11.ing                                                                                                    | userdata_26.ing                                                                                                    | userdata_40.ing                                                                                                    | userdata_SS.tmg                                                                                                    | userdata_6.ing                                                                                                    |
| devcfg.nbn                                                                                                    | system 18.ing                                                                                                    | userdata 12.1mg                                                                                                    | userdata 27.1ng                                                                                                    | userdata 41.ing                                                                                                    | userdata 56.tng                                                                                                    | userdata 70.ing                                                                                                    |
| dspso.btm                                                                                                    | system 11.ing                                                                                                    | userdata 13.ing                                                                                                    | userdata 28.ing                                                                                                    | userdata 42.ing                                                                                                    | userdata 57.tmg                                                                                                    | userdata 71.1mg                                                                                                    |
| dtbo.trig                                                                                                    | system 12.ing                                                                                                    | userdata 14.ing                                                                                                    | userdata 29. ing                                                                                                    | userdata 43.ing                                                                                                    | userdata 58.tmg                                                                                                    | userdata 72.ing                                                                                                    |
| apt backup8.bin                                                                                                    | system 1.ing                                                                                                    | userdata 15.1mg                                                                                                    | userdata 2.1mg                                                                                                    | userdata 44.ing                                                                                                    | usecdata 59.1mg                                                                                                    | userdata 7.ing                                                                                                    |
| gpt main0.bin                                                                                                    | system Z.ing                                                                                                    | userdata 16.ing                                                                                                    | userdata 38.ing                                                                                                    | userdata 45.ing                                                                                                    | userdata 5.1ng                                                                                                    | userdata 8.ing                                                                                                    |
| hyp.nbn                                                                                                    | system 3.ing                                                                                                    | userdata 17.1mg                                                                                                    | userdata 31.ing                                                                                                    | userdata 46.tmg                                                                                                    | userdata 60.thg                                                                                                    | userdata 9.1mg                                                                                                    |
| kn4.nbn                                                                                                    | system 4.ing                                                                                                    | userdata 18.ing                                                                                                    | userdata 32. Log                                                                                                    | userdata 47.ing                                                                                                    | userdata 61.tmg                                                                                                    | xbl config.elf                                                                                                    |
| NON HLOS.bin                                                                                                    | system 5.ing                                                                                                    | userdata 19.1mg                                                                                                    | userdata 33. ing                                                                                                    | userdata 48.1mg                                                                                                    | userdata 62.1mg                                                                                                    | xbl.elf                                                                                                    |
| patch0.xml                                                                                                    | system 6.ing                                                                                                    | userdata 1.ing                                                                                                    | userdata 34.1mg                                                                                                    | userdata 49.ing                                                                                                    | userdata d3.ing                                                                                                    |                                                                                                    |
| persist 1.ing                                                                                                    | system 7. ino                                                                                                    | userdata 20.1mg                                                                                                    | userdata 35.1mg                                                                                                    | userdata 4.1ng                                                                                                    | userdata 64.tmp                                                                                                    |                                                                                                    |
| adeviseESON: -/m                                                                                                    | on gftl/enncs                                                                                                    |                                                                                                    |                                                                                                    |                                                                                                    | and the second second s                                                                                                    |                                                                                                    |
|                                                                                                    | cmnlib.mbn<br>devcfg.mbn<br>dspso.btm<br>dtbo.ing<br>egpt_backup0.bin<br>gpt_man0.bin<br>hyp.mbn<br>kA4.mbn<br>MON.HLOS.bin<br>patch0.xml<br>persist_1.ing<br>adevia@ESOM:~frg | cmnlib.mbn storser.mbn<br>deverg.mbn system_18.ing<br>dspso.bin system_11.ing<br>dtbo.ing system_12.ing<br>spt_backup0.bin system_2.ing<br>hyp.mbn system_3.ing<br>kn4.mbn system_3.ing<br>kn4.mbn system_3.ing<br>kn4.mbn system_6.ing<br>patch0.xml system_6.ing<br>persist_1.ing system_7.ing<br>adeviagESONt-fermes | cmllb.nbn storsec.nbn userdata_11.ing<br>devcfg.nbn system_18.ing userdata_12.ing<br>dspso.btn system_11.ing userdata_13.ing<br>dtbo.lng system_12.ing userdata_14.ing<br>userdata_14.ing userdata_15.ing<br>gspt_main8.bin system_3.ing userdata_18.ing<br>hyp.nbn system_3.ing userdata_18.ing<br>www.HoS.bin system_4.ing userdata_18.ing<br>patch6.xnl system_6.ing userdata_19.ing<br>patch6.xnl system_7.ing userdata_10.ing<br>persist_1.ing system_7.ing userdata_20.ing<br>userdata_20.ing | cmllb.nbn storsec.nbn userdata_11.ing userdata_26.ing<br>devorg.nbn system_18.ing userdata_12.ing userdata_27.ing<br>dspso.btn system_11.ing userdata_13.ing userdata_28.ing<br>dtbo.ing system_12.ing userdata_14.ing userdata_29.ing<br>userdata_15.ing userdata_20.ing userdata_30.ing<br>system_3.ing userdata_18.ing userdata_30.ing<br>kn4.nbn system_4.ing userdata_18.ing userdata_31.ing<br>kn4.nbn system_4.ing userdata_18.ing userdata_31.ing<br>userdata_18.ing userdata_33.ing<br>userdata_18.ing userdata_33.ing<br>userdata_10.btn system_4.ing userdata_19.ing userdata_31.ing<br>kn4.nbn system_6.ing userdata_10.ung userdata_34.ing<br>patch0.xnl system_7.ing userdata_20.ing userdata_35.ing<br>userdata_20.ing userdata_35.ing userdata_35.ing | cmnlib.nbn         storsec.nbn         userdata_11.ing         userdata_26.ing         userdata_40.ing           devorg.nbn         systen 10.ing         userdata_12.ing         userdata_27.ing         userdata_41.ing           dspso.bin         systen 11.ing         userdata_12.ing         userdata_27.ing         userdata_21.ing           dtbo.ing         systen 11.ing         userdata_14.ing         userdata_27.ing         userdata_41.ing           upt backup0.bin         systen 1.ing         userdata_15.ing         userdata_20.ing         userdata_43.ing           gpt nainb.bin         systen 2.ing         userdata_15.ing         userdata_20.ing         userdata_43.ing           upt.nbn         systen 3.ing         userdata_17.ing         userdata_31.ing         userdata_44.ing           wserdat_10.bin         systen 3.ing         userdata_18.ing         userdata_31.ing         userdata_44.ing           wserdat_3.ing         userdata_17.ing         userdata_31.ing         userdata_46.ing           kn4.nbn         systen 3.ing         userdata_18.ing         userdata_31.ing         userdata_47.ing           wserdat_3.userdat_19.ing         userdata_19.ing         userdata_31.ing         userdata_49.ing         userdata_31.ing         userdata_31.ing         userdata_49.ing           patch0.xnl <t< td=""><td>Cmnlib.nbnstorset.nbnuserdata_11.inguserdata_26.inguserdata_40.inguserdata_55.ingdevorg.nbnsystem 18.inguserdata_12.inguserdata_27.inguserdata_41.inguserdata_56.ingdspso.binsystem 11.inguserdata_13.inguserdata_28.inguserdata_41.inguserdata_57.ingdtbo.ingsystem 12.inguserdata_14.inguserdata_29.inguserdata_41.inguserdata_57.inguserdata_10.binsystem 1.inguserdata_15.inguserdata_20.inguserdata_44.inguserdata_59.ingupt_backup0.binsystem 1.inguserdata_15.inguserdata_20.inguserdata_44.inguserdata_59.ingupt_backup0.binsystem 3.inguserdata_17.inguserdata_31.inguserdata_46.inguserdata_56.inghyp.nbnsystem 4.inguserdata_13.inguserdata_33.inguserdata_47.inguserdata_60.ingkM4.nbnsystem 5.inguserdata_13.inguserdata_33.inguserdata_47.inguserdata_62.ingpatch0.xnlsystem 6.inguserdata_1.inguserdata_34.inguserdata_63.inguserdata_62.inguserdata_10.inguserdata_20.inguserdata_35.inguserdata_64.inguserdata_63.ingpatch0.xnlsystem 7.inguserdata_20.inguserdata_35.inguserdata_64.inguserdata_20.inguserdata_20.inguserdata_35.inguserdata_44.inguserdata_64.inguserdata_1.inguserdata_20.inguserdata_35.inguserdata_64.inguserdata_64.ing</td></t<> | Cmnlib.nbnstorset.nbnuserdata_11.inguserdata_26.inguserdata_40.inguserdata_55.ingdevorg.nbnsystem 18.inguserdata_12.inguserdata_27.inguserdata_41.inguserdata_56.ingdspso.binsystem 11.inguserdata_13.inguserdata_28.inguserdata_41.inguserdata_57.ingdtbo.ingsystem 12.inguserdata_14.inguserdata_29.inguserdata_41.inguserdata_57.inguserdata_10.binsystem 1.inguserdata_15.inguserdata_20.inguserdata_44.inguserdata_59.ingupt_backup0.binsystem 1.inguserdata_15.inguserdata_20.inguserdata_44.inguserdata_59.ingupt_backup0.binsystem 3.inguserdata_17.inguserdata_31.inguserdata_46.inguserdata_56.inghyp.nbnsystem 4.inguserdata_13.inguserdata_33.inguserdata_47.inguserdata_60.ingkM4.nbnsystem 5.inguserdata_13.inguserdata_33.inguserdata_47.inguserdata_62.ingpatch0.xnlsystem 6.inguserdata_1.inguserdata_34.inguserdata_63.inguserdata_62.inguserdata_10.inguserdata_20.inguserdata_35.inguserdata_64.inguserdata_63.ingpatch0.xnlsystem 7.inguserdata_20.inguserdata_35.inguserdata_64.inguserdata_20.inguserdata_20.inguserdata_35.inguserdata_44.inguserdata_64.inguserdata_1.inguserdata_20.inguserdata_35.inguserdata_64.inguserdata_64.ing |

- 4. Switch on the device and connect the C type USB cable to it.
- 5. Check the device availability in the terminal using the command:
  - adb devices

0

0

| vvdn@vvsa-Lat<br>List of devid<br>4a909a4b | itude-3400:-\$ adb devices<br>es attached<br>device                                     |
|--------------------------------------------|-----------------------------------------------------------------------------------------|
| vvdnavvsa-Lat                              | 1 tude= 3400 t+5                                                                        |
| lsusb                                      |                                                                                         |
| vvdn@vvsa-Latitu                           | de-3400:~\$ lsusb                                                                       |
| Bus 882 Device 8                           | 01: ID 1d6b:0003 Linux Foundation 3.0 root hub                                          |
| Bus 001 Device 0                           | 02: ID 0c45:671e Microdia                                                               |
| Bus 001 Device 0                           | 35: ID 0403:6015 Future Technology Devices International, Ltd Bridge(I2C/SPI/UART/FIFO) |
| Bus 001 Device 0                           | 36: ID 05c6:901d Qualcomm, Inc.                                                         |
| Bus 001 Device 0                           | 03: ID 8087:0aaa Intel Corp.                                                            |
| Bus 001 Device 0                           | 01: ID 1d6b:0002 Linux Foundation 2.0 root hub                                          |

- 6. Now open terminal and type the following commands:
  - adb root
  - adb reboot edl

(Now the device will be in EDL mode (9008) and the flashing process will begin)

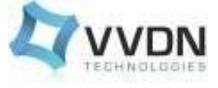

8.

| vvdn@vvsa-Latitude-3400:~\$ lsusb                                                                       |
|----------------------------------------------------------------------------------------------------|
| Bus 002 Device 001: ID 1d6b:0003 Linux Foundation 3.0 root hub                                          |
| Bus 001 Device 002: ID 0c45:671e Microdia                                                               |
| Bus 001 Device 035: ID 0403:6015 Future Technology Devices International, Ltd Bridge(I2C/SPI/UART/FIFO) |
| Bus 001 Device 036: ID 05c6:901d Dualcomm. Inc.                                                         |
| Bus 001 Device 003: ID 8087:0aaa Intel Corp.                                                            |
| Bus 001 Device 001: ID 1d6b:0002 Linux Foundation 2.0 root hub                                          |
| vvdn@vvsa-Latitude-3400:~S adb root                                                                     |
| restarting adbd as root                                                                                 |
| vvdn@vvsa-Latitude-3400:~S adb reboot edl                                                               |
| vvdn@vvsa-Latitude-3400:~S lsusb                                                                        |
| Bus 002 Device 001: ID 1d6b:0003 Linux Foundation 3.0 root hub                                          |
| Bus 001 Device 002: ID 0c45:671e Microdia                                                               |
| Bus 001 Device 035: ID 0403:6015 Future Technology Devices International Ltd Bridge(T2C/SPI/UART/FIFO)  |
| Bus 001 Device B38: ID 85c6:9008 Dualcomm, Inc. Gobi Wireless Modem (ODI mode)                          |
| Bus 001 Device 003: ID 8087:0aaa Intel Corp.                                                            |
| Bus 001 Device 001: ID 1466:0002 Linux Foundation 2.0 root bub                                          |

- 7. Run the below command from the flat build folder (the folder in which the qdl and qfil binaries are located):
  - For QCS610:

#### sudo ./qdl --debug --storage emmc prog\_firehose\_ddr.elf

#### rawprogram\_unsparse0.xml patch0.xml

(Now the linux system will be in waiting mode for the EDL device)

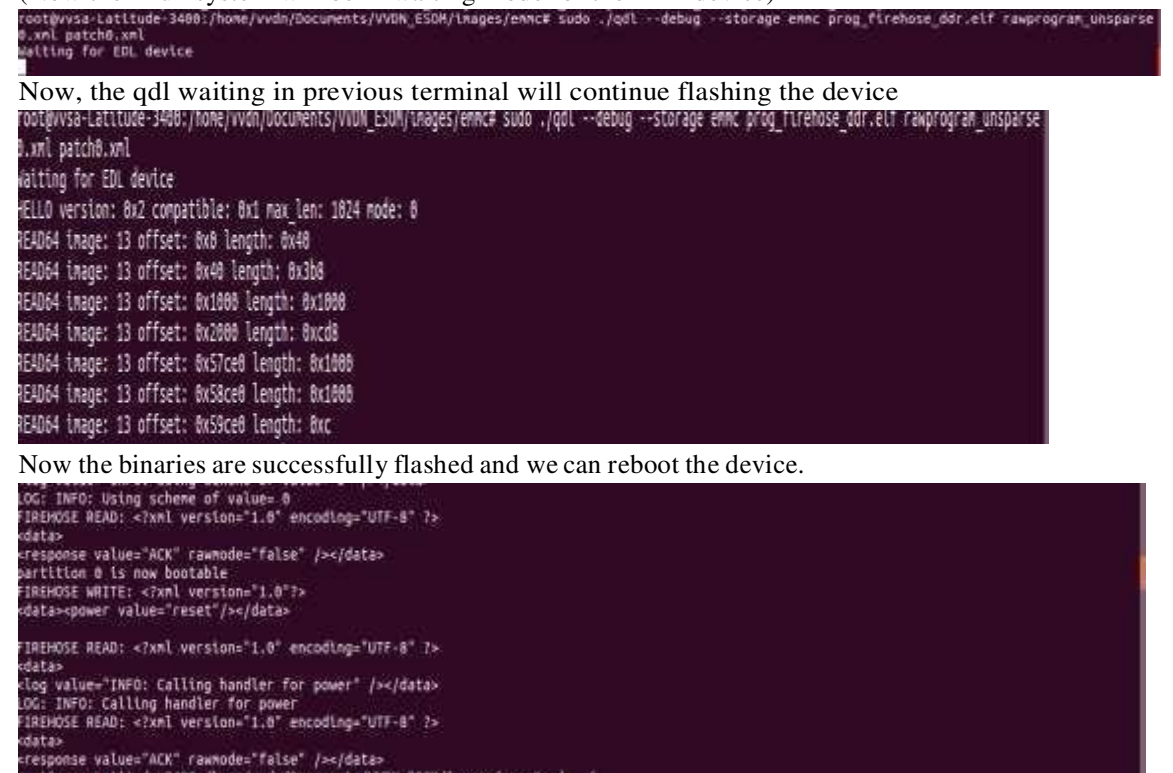

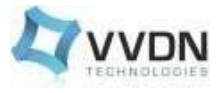

# 9.2 FASTBOOT STEPS :-

Power on the device and after the device booting is completed enter the below commands from terminal.

1. extract the tar file

\$ tar -xf ESOM\_fastboot\_img.tar.gz

\$ cd Esom\_fastboot

vkchlt0459@7870--VISW--KOCHI1:-\$ cd Esom\_fastboot/ vkchlt0455@7870--VISW--KOCHI1:-/Esom\_fastboot\$

\$ adb root

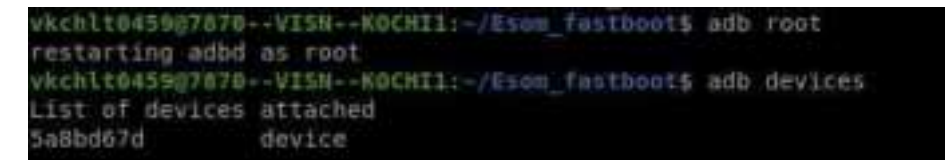

\$ adb reboot bootloader

Check device is coming to fastboot mode or not using :

\$ fastboot devices

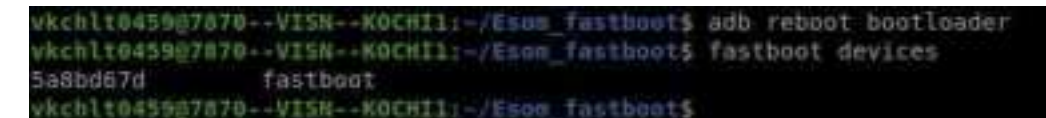

\$ fastboot flash abl ./abl.elf

\$ fastboot flash boot./boot.img

\$ fastboot flash dtbo./dtbo.img

\$ fastboot flash system.img

\$ fastboot flash persist ./persist.img

\$ fastboot flash userdata ./userdata.img

\$ fastboot reboot

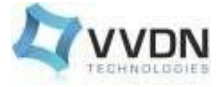

жı

IK 2

| : unable to connect for root: no devices/emulators f<br>or: no devices/emulators found<br>or: no devices/emulators found | faund |
|----------------------------------------------------------------------------------------------------|-------|
| <pre>yet reported max download size of 805306368 bytes<br/>iing 'abl' (148 KB)<br/>r [ 0.000s]</pre>                     |       |
| ting 'abl'<br>/ [ 0.007s]<br>ished, total time: 0.016s                                                                   |       |
| <pre>get reported max download size of 885386366 bytes fing 'boot_a' (12658 KB) f [ 0.3265] ting 'boot_a'</pre>          |       |
| <pre>([ 0.109s] ished, total time: 0.435s set reported max download size of 005306368 bytes</pre>                        |       |
| fing 'dtba' (2969 KB)<br>/[ 0.006s]<br>ting 'dtba'                                                                       |       |
| r [ 0.037s]<br>ished. total time: 0.123s                                                                                 |       |
| set reported max download size of 685306368 bytes<br>sing 'system a'<br>f [ 0.0885]<br>ling 'system a' (516838 60)       |       |

DKAY [ 15.881s] writing 'system a'... DKAY [ 0.000s] finished. total time: 15.959s

target reported max download size of 805306368 bytes

After flashing is successfully completed you will get this log as finished.

target reported max download size of 885386368 bytes sending 'persist' (4252 KB) ... OKAY [ 0.1185] writing 'persist' .... OKAY [ 0.038s] finished, total time: 0.156s target reported max download size of 805306368 bytes erasing 'userdata'... OKAY [ 0.0705] sending 'userdata' (135785 KB)... OKAY [ 3.1685] writing 'userdata'.... OKAY [ 0.060s] finished. total time: 3.238s rebooting... finished. total time: 0,050s vkchlt0455@7070--VISN--KOCHIl:-/Eson\_fastboot\$

After flashing, restart the device.

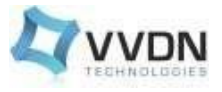

### 9.3 QFIL Flashing (using Windows PC)

QFIL is a Windows-based image flashing tool and must be used when the developer uses Windows for flashing the device.

For QFIL please refer to the Document "QCS610/QCS410 Linux Platform Development Kit Software guide."

Ref ID: 80-PL631-200 (section 2.4.2.2)

# **10.** Expansion Header details (H7)

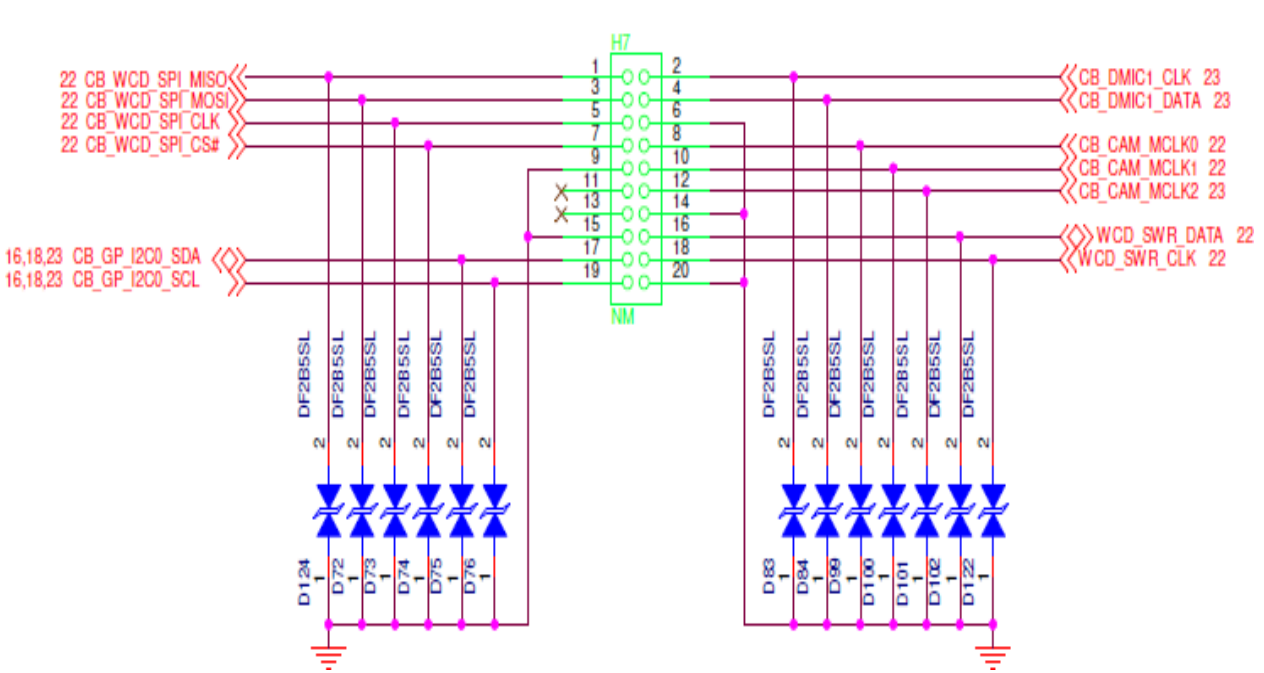

**EXPANSION HEADERS** 

All these signals are coming under 1.8V IO level.

Pullups are present in Carrier board (1.8V) for (CB\_GP\_I2C0\_SCL, CB\_GP\_I2C0\_SDA) and this I2C is already connected to Audio Codec in carrier board.

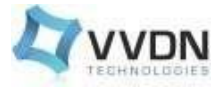

# 11. Mini PCIe Connector Details (J11)

Manufacturer = TE Connectivity

P/N = 1775862-2

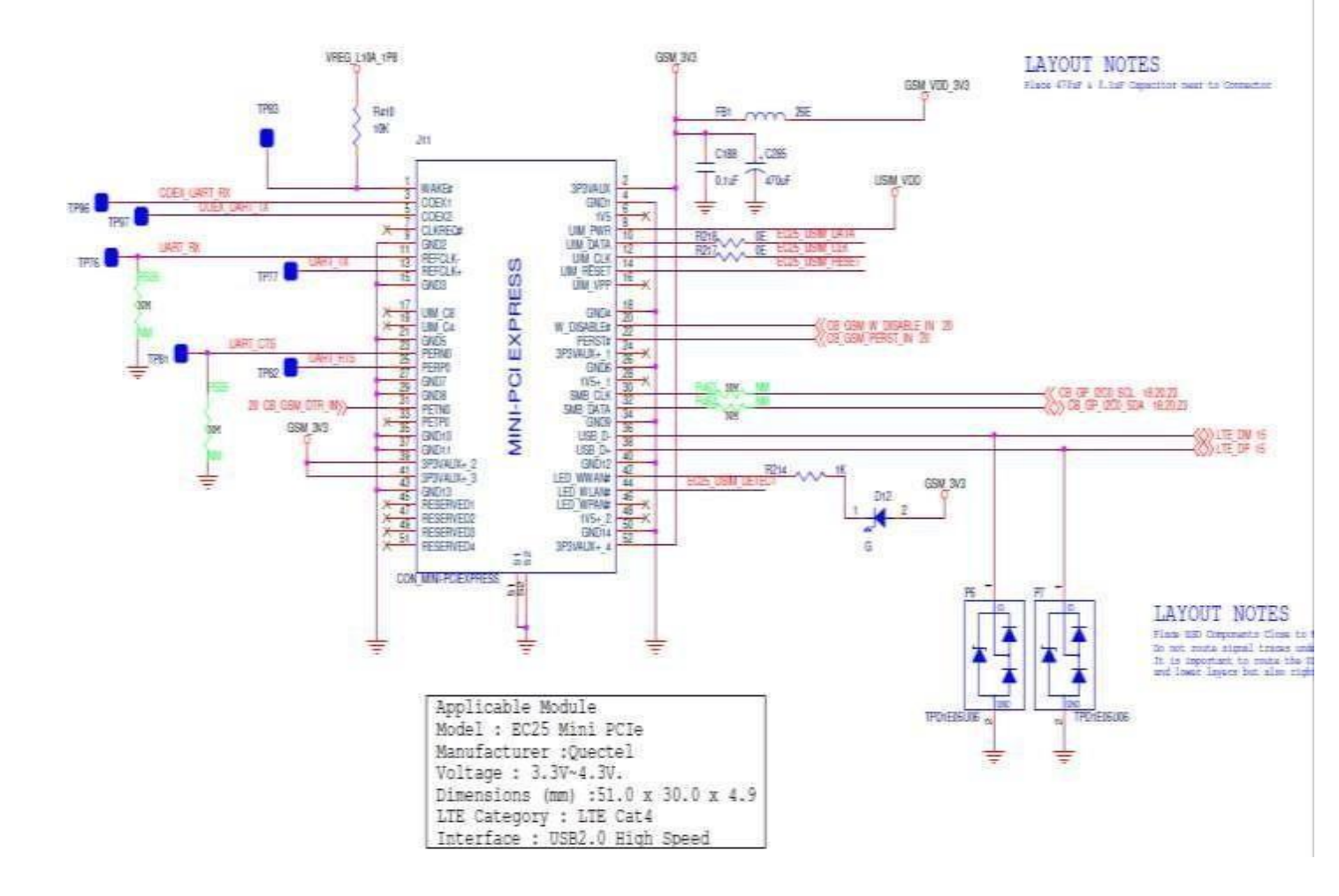

Mini PCIe connector is an expansion option to add LTE feature to the carrier board. This can directly support EC25 LTE module from Quectel.

The Power "GSM\_3V3" can source up to 3A current.

QCS610 can communicate to the Mini PCIe module through the USB2.0 interface.

The Signals EC25\_USIM\_DATA , EC25\_USIM\_CLK & EC25\_USIM\_RESET signals are for SIM card interface (J12).

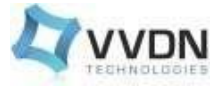

### A0-06

# **12.** Performance validation of interfaces

The section covers the performance validation procedure and test results of major interfaces

### **12.1 Ethernet**

### 12.1.1 IPERF Test

The LAN data rates are performed using the IPERF tool.

Iperf is a tool for network performance measurement. The device and PC can be used as either client or server and perform the test.

The test procedures are as follows,

### 1 2.1.1.1 Device as Server

- On Device enter the command **iperf3-s**
- On PC enter the command iperf3 -c <board ip> -t 60
- Then the data rate as shown below

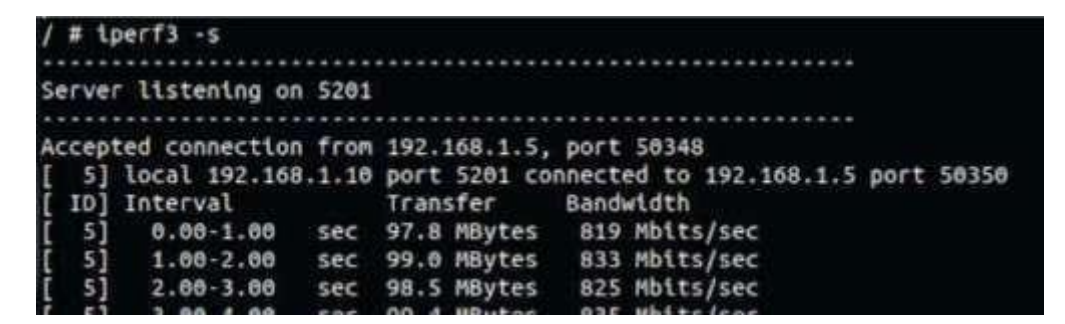

### 12.1.1.2 Device as Client

- On PC enter the command iperf3 -s
- On Device enter the command iperf3 -c <laptop ip> -t 60
- Then the data rate as shown below

|     | 66.94 | 1243-347843VI  | 5.00 mm # | ochill: \$ tpe | erta -s                            |  |
|-----|-------|----------------|-----------|----------------|------------------------------------|--|
|     |       |                |           |                |                                    |  |
| -54 | erve  | r listening or | 5201      |                |                                    |  |
|     |       |                |           | ***********    | *********************              |  |
| A   | ccep  | ted connection | from      | 192.168.1.1    | 0, port 42157                      |  |
| T   | 51    | local 192.168  | 1.1.5     | port 5201 com  | nnected to 192.168.1.10 port 42158 |  |
| Εř. | IDI   | Interval       |           | Transfer       | Bitrate                            |  |
| Ŧ.  | 51    | 0.00-1.00      | sec       | 106 MBytes     | 886 Mbtts/sec                      |  |
| Ť   | 51    | 1.00-2.00      | sec       | 112 MBytes     | 941 Mblts/sec                      |  |
| Ŧ   | 51    | 2.00-3.00      | Sec       | 112 MBytes     | 941 Mbits/sec                      |  |
| Ť   | 51    | 3.00-4.00      | Sec       | 112 MBytes     | 941 Mbits/sec                      |  |
| Ŧ.  | 51    | 4.00-5.00      | 540       | 112 MBytes     | 941 Mbits/sec                      |  |
| Ŧ.  | 51    | 5.00-6.00      | sec       | 112 MBytes     | 941 Mbits/sec                      |  |
| Ť   | - 51  | 6.00-7.00      | Sec       | 112 MBytes     | 941 Mbits/sec                      |  |
| Ť   | 51    | 7.00-0.00      | sec       | 112 MBytes     | 941 Mbits/sec                      |  |

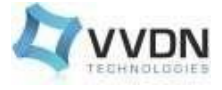

### 12.1.2 Streaming over Ethernet

• Run the following command in the device debug console or adb shell

gst-launch-1.0 -e qtiqmmfsrc name=qmmf ! video/x-raw\(memory:GBM\), width=1920, height=1080, framerate=30/1,format=NV12 ! omxh264enc target-bitrate=600000 control-rate=3 min-quant-iframes=25 min-quant-p-frames=25 max-quant-i-frames=36 max-quant-p-frames=36 intervalintraframes=149 num-ltr-frames=1 ! video/x-h264, profile=high ! h264parse config-interval=1 ! mpegtsmux name=muxer ! queue ! tcpserversink port=8900 host=x.x.x.x

"host=x.x.x.x", the IP address must be the same as configured for the device.

• Start VLC-Media-Player on PC

Open VLC media play and please turn off the Windows Firewall! Go to "Media" —> "Open Network Stream". Enter "tcp://127.0.0.1:8900" for network URL

Note: Make sure the device(board) and host(PC) are in the same network

# 12.2 Wi-Fi

### 12.2.1 Wi-Fi Client mode

To verify the connectivity while device is in station mode, Execute the following commands.

• ScanNearby Acess Point

### # iw wlan0 scan

• Connect with AP and get IP address by using **below command** Write SSID and password in/etc/misc/wifi/wpa\_supplicant.conf file.

### # killall wpa\_supplicant # killall dhcpcd # wpa\_supplicant -Dnl80211 -iwlan0 -c /etc/misc/wifi/wpa\_supplicant.conf -dddd # dhcpcd -i wlan0

• Check the IP address

### # ifconfig wlan0

• Check the Internet connection by pinging to the google

### # ping 8.8.8.8

### 12.2.2 Wi-Fi AP Mode

• Execute the following commands to check hostapd:

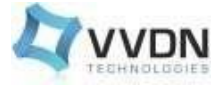

# # ps | grep hostapd 2345 /etc/misc/wifi/hostapd . conf

• Execute the following commands in one Terminal

### # interface=softap0

### # pkill -9 wpa\_supplicant

### # hostapd /etc/misc/wifi/hostapd-open.conf -dddd &

• Execute the following commands in another terminal

| # ifconfig wlan0 192.168.43.1 netmask 255.255.255.0 up # pkill    |
|-------------------------------------------------------------------|
| -9 dnsmasq                                                        |
| # dnsmasq -i wlan0dhcp-range=192.168.43.10,192.168.43.100,12hdhcp |
| easefile=/data/dnsmasq_d.lease                                    |

- Use phone to connect this Wi-Fi named: AndroidAPsdmsteppe
- Excecute the following command to check the status of hostapd

12.2.3

# #hostapd\_cli -i wlan0 Streaming over Wi-Fi

• Run the following command in the device debug console or adb shell

gst-launch-1.0 -e qtiqmmfsrc name=qmmf ! video/x-raw\(memory:GBM\), width=1920, height=1080, framerate=30/1,format=NV12 ! omxh264enc target-bitrate=600000 control-rate=3 min-quant-iframes=25 min-quant-p-frames=25 max-quant-i-frames=36 max-quant-p-frames=36 intervalintraframes=149 num-ltr-frames=1 ! video/x-h264, profile=high ! h264parse config-interval=1 ! mpegtsmux name=muxer ! queue ! tcpserversink port=8900 host=x.x.x.x

### "host=x.x.x.", the IP address must be the same as configured for the device.

• Start VLC-Media-Player on PC

Open VLC media play and please turn off the Windows Firewall! Go to "Media" —> "Open Network Stream". Enter "tcp:/ 127.0.0.1:8900" for network URL

Note: Make sure the device(board) and host(PC) are in the same network

21

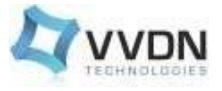

### 12.2.4 IPERF Test

### 12.2.4.1 Device as Server

- On Device enter the command **iperf3-s**
- On PC enter the command **iperf3 -c <board ip> -t 60** Then the data rate as shown below

| / # 100TE3 -8            |                                                 |
|--------------------------|-------------------------------------------------|
| Server listening on 5201 |                                                 |
|                          |                                                 |
| Acceptud connection from | 192.160.43.91, part 41004                       |
| [ 3] local 192.108.43.1  | port 5281 connected to 192.168.48.81 port 43886 |
| [ 1D] Interval           | Tranafay Bandaldth                              |
| 51 0.00-1.00 Sec         | 4.12 Maytes 34 6 Mhits/and                      |
| 1 51 1.00.2.00 Sec       | 3.57 MByles 25.9 Mults/sec                      |
| 1 51 3.0H 2.60 Sec       | 4.20 Buyton 35.2 Buttshine                      |
| [ 5] 3:00 4.00 Sec.      | 4:00 PHYtes 340:7 Phils/sec                     |
| 5 51 4-86-5.60 sec       | 4.42 MBytes 37.1 Milts/nec                      |
| 1 51 5.00 6.00 Sec       | 4.00 MBytes 35.6 Moits/sec                      |
| 51 6.06-7.00 sec         | 4.53 Milyten 28.0 Mitth/nec                     |
| 31 7,00-8,00 Sec         | 4.10 PBytes 34.9 PDits/Sec                      |
| ( 5) 3.00.0:00 sec       | 4:37 HEyron 36.4 Hittsford                      |
| [ 5] 3.00-10.00 sec      | 4:19 BBytes 39.2 Molts/sec                      |
| 51 10.00-10.07 sec       | 100 KBytes 53.0 Mbits/asc                       |
|                          |                                                 |
| [ 10] Interval           | Transfer Bandicalith                            |
| 1 51 0.000 38 03 Sec     | W.HW Wyten W.DW With/sec sender                 |
| 5 0.08 10.03 SHE         | 42.6 MBytma .23.6 Mbits/000 Feedlynt            |
|                          |                                                 |

While connecting the antenna

### 12.2.4.2 Device as Client

- On PC enter the command **iperf3 -s**
- On Device enter the command iperf3 -c <laptop ip> -t 60
- Then the data rate as shown below

| vachi | 1045987878     | SHK   | OCHII:-/Deskt | bp/5W/WV00 E550 1 | /FCC_Cettifications iperf3 +: |
|-------|----------------|-------|---------------|-------------------|-------------------------------|
| Serve | r listening on | 5201  |               |                   |                               |
| Acces | ted connection | from  | 192.108.43.1  | , port 38236      |                               |
| Ţ 51  | local 192.168  | ,43.9 | 1 port 5201 c | onnected to 192.1 | 68.43.1 port 38236            |
| [ ID] | Interval       |       | Transfor      | Bitrate           |                               |
| [ 5]  | 0.08-1.00      |       | 2.31 MBytes   | 19.4 Mbits/sec    |                               |
| [ 5]  | 1.00-1.00      |       | 2.46 MByLes   | 20,6 Mbils/sec    |                               |
| 5.1   | 2,80 3.00      | 3-0-C | 2.58 MByten   | 21.7 Hbits/sec    |                               |
| 1 51  | 3.86-4.88      | 5-8C  | 1.44 MBytes   | 12.1 Mbits/sec    |                               |
| 1 51  | 4.08-5.00      | sec   | 1.32 Molyten  | 11.1 Moits/sec    |                               |
| 1 51  | 5,00.6,00      |       | 1.36 Møyten   | 11.4 Hbits/sec    |                               |
| 1 31  | 6.00-7.00      | 380   | 2.75 MBytes   | 23.1 Hbits/sec    |                               |
| 1 51  | 7.06-6.08      | sec   | 2.33 Maytes   | 19.5 Hbits/sec    |                               |
| 5 31  | 8.00-9.00      | 6.00  | 1.14 MBytes   | 9.59 Mbits/sec    |                               |
| 1 51  | 9.00-10.00     | sec   | 716 KBytes    | 5.88 Mbits/sec    |                               |
| 51    | 18.96-18.38    | sec   | 388 KBytes    | 8 IB Mbits/sec    |                               |
|       |                |       |               |                   |                               |
| T TD1 | Interval       |       | Transfor      | Bitrate           |                               |
| 51    | 0.00-10.38     |       | 18.8 Möytes   | 15.2 Mbits/sec    | receiver                      |

While connecting the antenna

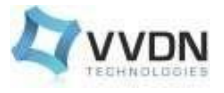

# 12.3 Bluetooth

### 12.3.1 Bluetooth Generic Access Profile (GAP)

• Before running btapp, run the btproperty in the background (run only once at the beginning

btproperty & btapp

• After running btapp, type gap\_menu and press Enter. gap\_menu

| *************************************** | ************************************* |
|-----------------------------------------|---------------------------------------|
| vien                                    | <b>u</b>                              |

| enable                                                                                                    |
|----------------------------------------------------------------------------------------------------|
| disable                                                                                                    |
| inquiry                                                                                                    |
| cancel_inquiry                                                                                                    |
| pair <space><bt_address><space><transport> eg. pair 00:11:22:33:44:55</transport></space></bt_address></space>              |
| 0(auto)/1(BREDR)/2(BLE)                                                                                                    |
| unpair <space><bt_address> eg. unpair 00:11:22:33:44:55</bt_address></space>                                                |
| inquiry_list                                                                                                    |
| bonded_list                                                                                                    |
| get_state                                                                                                    |
| get_bt_name                                                                                                    |
| get_bt_address                                                                                                    |
| set_bt_name <space><bt name=""> eg. set_bt_name MDM_Fluoride</bt></space>                                                   |
| <pre>set_scan_mode<space><scan (range="" 0-2)="" mode="" value=""> eg. set_scan_mode 00-</scan></space></pre>               |
| BT_SCAN_MODE_NONE,1- BT_SCAN_MODE_CONNECTABLE, 2-                                                                           |
| BT_SCAN_MODE_CONNECTABLE_DISCOVERABLE                                                                                       |
| set_afh <space><afh_host_channel_classification> eg. set_afh 112233445566778899f0</afh_host_channel_classification></space> |
| send_hci_cmd <space><hci_cmd> eg. send_hci_cmd 01,04,05,33,8b,9e,0a,00 - For Inquiry</hci_cmd></space>                      |
| main_menu                                                                                                    |
|                                                                                                    |

### 12.3.2 Enable Bluetooth

After running btapp, input "enable" and press "Enter"enable

enable killall: wcnssfilter: no process killed killall: btsnoop: no process killed killall: qcbtdaemon: no process killed /bin/sh: qcbtdaemon: not found /data/vendor/ssrdump is created diag: Unable to get remote processor info. Continuing with just the local processor Load Audio HAL started BT State is ON

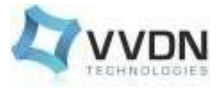

### 12.3.3 Start inquiry

After running enable, type inquiry and press Enter to start inquiry.

### inquiry

Inquiry Started Device Found details: Found device Addr: 50:29:f5:ee:7d:ca Found device Name: Realme 2 Pro Device Type is: 1 Device Found details: Found device Addr: 50:2f:9b:ce:91:3f Found device Name: 7881--VISN--KOCHI1 Device Type is: 1 Inquiry Stopped automatically

To cancel inquiry, issue the following command while the inquiry in progress: cancel\_inquiry

### 12.3.4 Check the inquiry list

After running inquiry, type inquiry\_list and press Enter to check the list. inquiry\_list

### 12.3.5 Pair outgoing SSP

• Use the following command to pair outgoing SSP

### pair<bd\_address>

• To accept or reject the outgoing pairing for the following example (pair e4:ba:d9:10:00:c9), type Yes or No and press Enter.

pair 50:29:f5:ee:7d:ca 0 Auto select in the stack ACL state:0 change with reason 00 for device: 50:29:f5:ee:7d:ca

\*\*\*\*\*\*

BT pairing request::Device Realme 2 Pro::Pairing Code:: 716151

\*\* Please enter yes / no \*\* yes

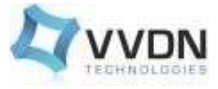

To unpair the device, issue the following command- unpair<space><bt\_address>

### unpair 50:29:f5:ee:7d:ca

### 12.3.6 Check the bonded list

• After running btapp, type bonded\_list and press Enter to check the bonded list:

• Disconnect bonded, type disable and press Enter disable:

```
disable
current State = 1, new state = 0 killall:
qcbtdaemon: no process killed killall:
wcnssfilter: no process killed
BT State is OFF
```

• To exit from btapp, navigate to the main menu and enter the following command:

exit BT is Already OFF, Just exiting APP Killed # |

# 12.4 IMX462 Camera Board Connection to QCS610 EVK

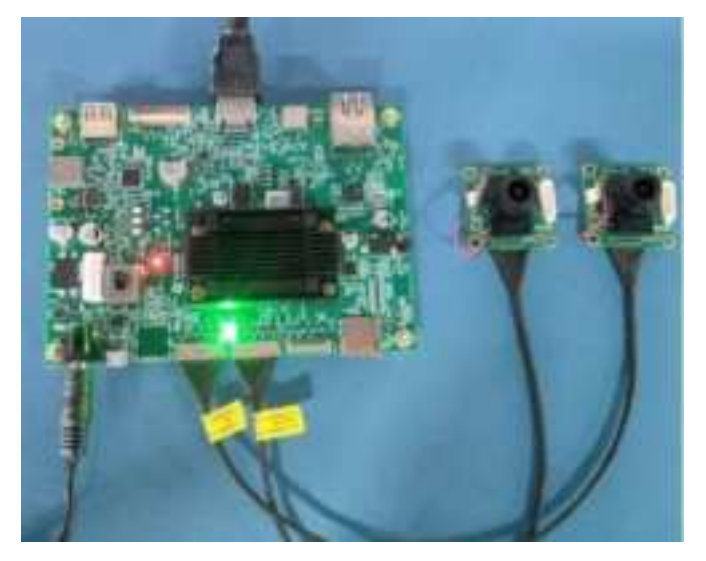

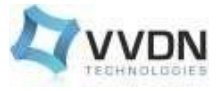

Please refer to "VVDN\_IMX462\_CAMERA BOARD\_DATASHEET\_A1" for Camera connection details.

Below are the steps for validating the Camera Capturing and Playback on the device. All the commands shown below need to be executed on the device debug console/ADB.

# **12.4.1. Prerequisites**

• Disable rootfs write-protect

```
adb root
adb remount
adb disable-verity
adb reboot
adb wait-for-device
adb root
adb shell mount -o remount,rw,exec /
```

- Software Installed VLC (on PC).
- Pre Configuration for camera working properly

adb shell mkdir -p /etc/camera adb shell touch /etc/camera/camxoverridesettings.txt adb shell "echo IFEDualClockThreshold=600000000 >> /etc/camera/camxoverridesettings.txt"

- Run adb reboot to reboot the device.
- Set up the GStreamer environment: (requires on every session)

adb shell source/etc/gstreamer1.0/set\_gst\_env.sh

# 12.4.2. Steps for validating camera sensor - Using Recording pipeline

### Single H264/H265 stream encoding with MP4 file dump

• Run below GStreamer pipeline for 1080p video recording on device.

\$ gst-launch-1.0 -e qtiqmmfsrc name=camsrc ! video/x-raw\(memory:GBM\), format= ?gst-launch-1.0 -e qtiqmmfsrc name=camsrc camera=1 ! video/x-raw\(memory:GBM\), format= NV12,width=3840,height=2160,framerate=30/1 ! queue ! omxh264enc ! queue ! h264parse ! mp4mux ! queue ! filesink location="/data/mux\_cam0.mp4"

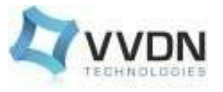

# 12.4.3. Steps for validating camera sensor - Using streaming pipeline

### 12.4.3.1. Streaming over USB

• Run below tcp port forwarding command in the PC terminal where the device is connected over USB.

adb forward tcp:8900 tcp:8900

• Run the following command in the device debug console or adb shell

\$ gst-launch-1.0 -e qtiqmmfsrc name=qmmf ! video/x-raw\(memory:GBM\), width=1920, height=1080, framerate=30/1,format=NV12 ! omxh264enc target-bitrate=600000 control-rate=3 min-quant-i-frames=25 min-quant-p-frames=26 max-quant-p-frames=36 interval-intraframes=149 num-ltr-frames=1 ! video/x-h264, profile=high ! h264parse config-interval=1 ! mpegtsmux name=muxer ! queue ! tcpserversink port=8900 host=127.0.0.1

• For taking live stream in PC, install video player app and take network stream from below link tcp://127.0.0.1:8900

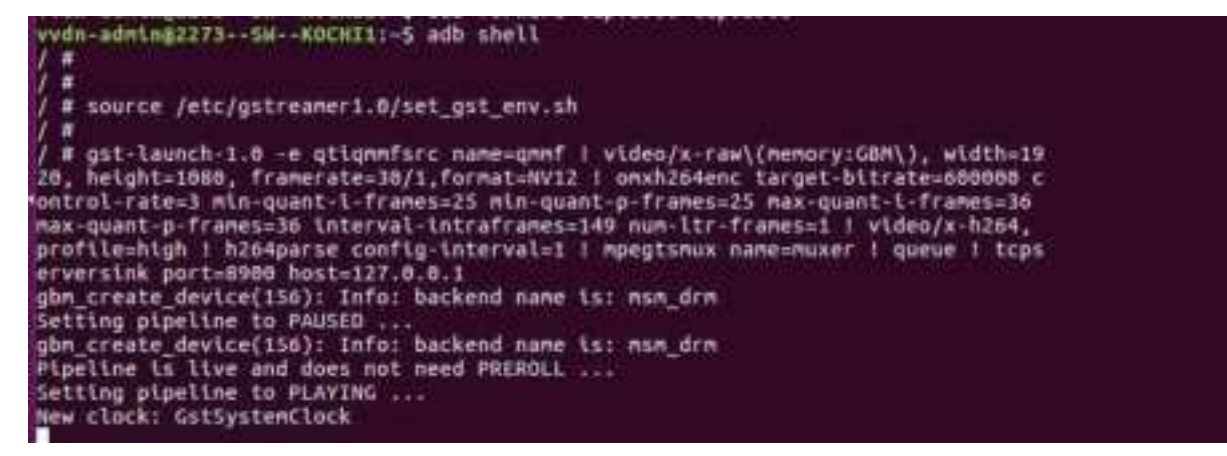

Single Camera streaming over USB

Dual camera streaming over USB

Dual n/w stream test:

**Device:** 

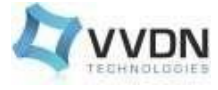

- source/etc/gstreamer1.0/set\_gst\_env.sh
- gst-launch-1.0 e qtiqmmfsrc name=camsrc0 camera=0 ! "video/x-raw(memory:GBM),format=NV12,width=1920,height=1080,framerate =30/1" ! queue ! omxh264enc control-rate=2 target-bitrate=6000000 interval-intraframes=30 loop-filter-mode=0 ! video/x-h264,width=1920,height=1080,profile=high ! h264parse config-interval=1 ! queue ! tcpserversink port=8900 host=127.0.0.1 \ qtiqmmfsrc name=camsrc1 camera=1 ! "video/x-raw(memory:GBM),format=NV12,width=1920,height=1080,framerate =30/1" ! queue ! omxh264enc control-rate=2 target-bitrate=6000000 interval-intraframes=30 loop-filter-mode=0 ! video/x-raw(memory:GBM),format=NV12,width=1920,height=1080,framerate =30/1" ! queue ! omxh264enc control-rate=2 target-bitrate=6000000 interval-intraframes=30 loop-filter-mode=0 ! video/x-h264,width=1920,height=1080,profile=high ! h264parse config-interval=1 ! queue ! tcpserversink port=8901 host=127.0.0.1

### PC:

- adb forward tcp:8900 tcp:8900
- adb forward tcp:8901 tcp:8901

### PC:

- ffplay tcp://127.0.0.1:8900
- ffplay tcp://127.0.0.1:8901

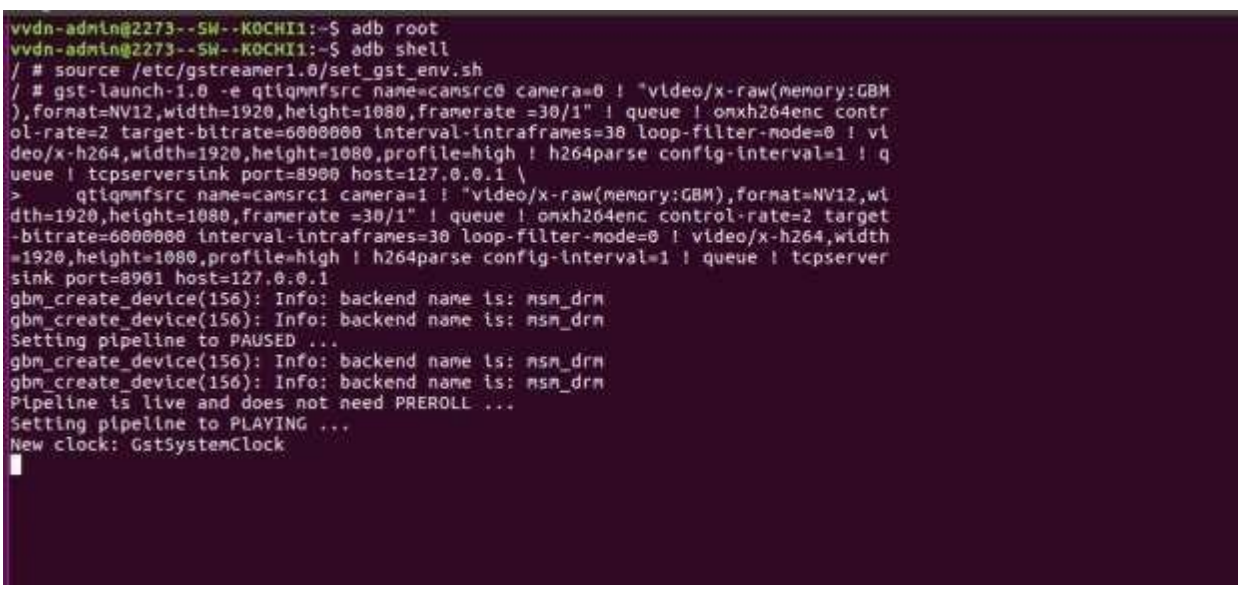

Dual Camera streaming over USB

### 12.4.3.2. Streaming over Network

• Run the following command in the device debug console or adb shell

gst-launch-1.0 -e qtiqmmfsrc name=qmmf ! video/x-raw\(memory:GBM\), width=1920, height=1080,

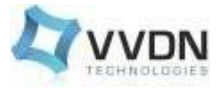

framerate=30/1,format=NV12 ! omxh264enc target-bitrate=600000 control-rate=3 min-quant-i-frames=25 min-quant-p-frames=25 max-quant-i-frames=36 max-quant-p-frames=36 intervalintraframes=149 num-ltr-frames=1 ! video/x-h264, profile=high ! h264parse config-interval=1 ! mpegtsmux name=muxer ! queue ! tcpserversink port=8900 host=x.x.x.x

"host=x.x.x.x", the IP address must be the same as configured for the device.

• Start VLC-Media-Player on PC

### Windows :

Open VLC media play and please turn off the Windows Firewall! Go to "Media"  $\rightarrow$  "Open Network Stream". Enter "tcp://127.0.0.1:8900" for network URL.

### Ubuntu :

vlc -vvv tcp://x.x.x.x8900

Note: Make sure the device(board) and host(PC) are in the same network segment!

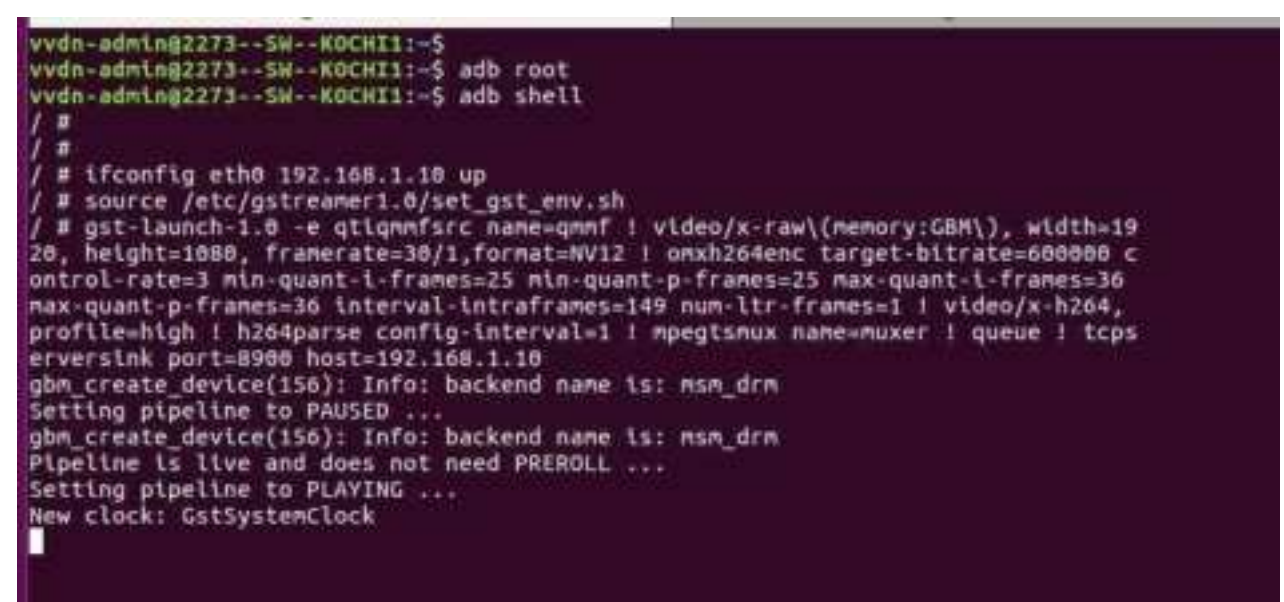

Single Camera streaming over Network

### **Dual Camera Streaming through WiFi or Ethernet**

- source/etc/gstreamer1.0/set\_gst\_env.sh
- gst-launch-1.0 -e qtiqmmfsrc name=camsrc0 camera=0 ! "video/xraw(memory:GBM),format=NV12,width=1920,height=1080,framerate =30/1" ! queue ! omxh264enc control-rate=2 target-bitrate=6000000 interval-intraframes=30 loop-filter-mode=0 ! video/x-

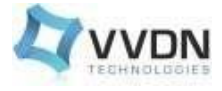

 $\label{eq:h264} h264, width=1920, height=1080, profile=high ! h264 parse config-interval=1 ! queue ! tcpserversink port=8900 host=<$HOST_IP> \ qtiqmmfsrc name=camsrc1 camera=1 ! "video/x-raw(memory:GBM), format=NV12, width=1920, height=1080, framerate =30/1" ! queue ! omxh264 enc control-rate=2 target-bitrate=6000000 interval-intraframes=30 loop-filter-mode=0 ! video/x-h264, width=1920, height=1080, profile=high ! h264 parse config-interval=1 ! queue ! tcpserversink port=8901 host=<$HOST_IP>$$ 

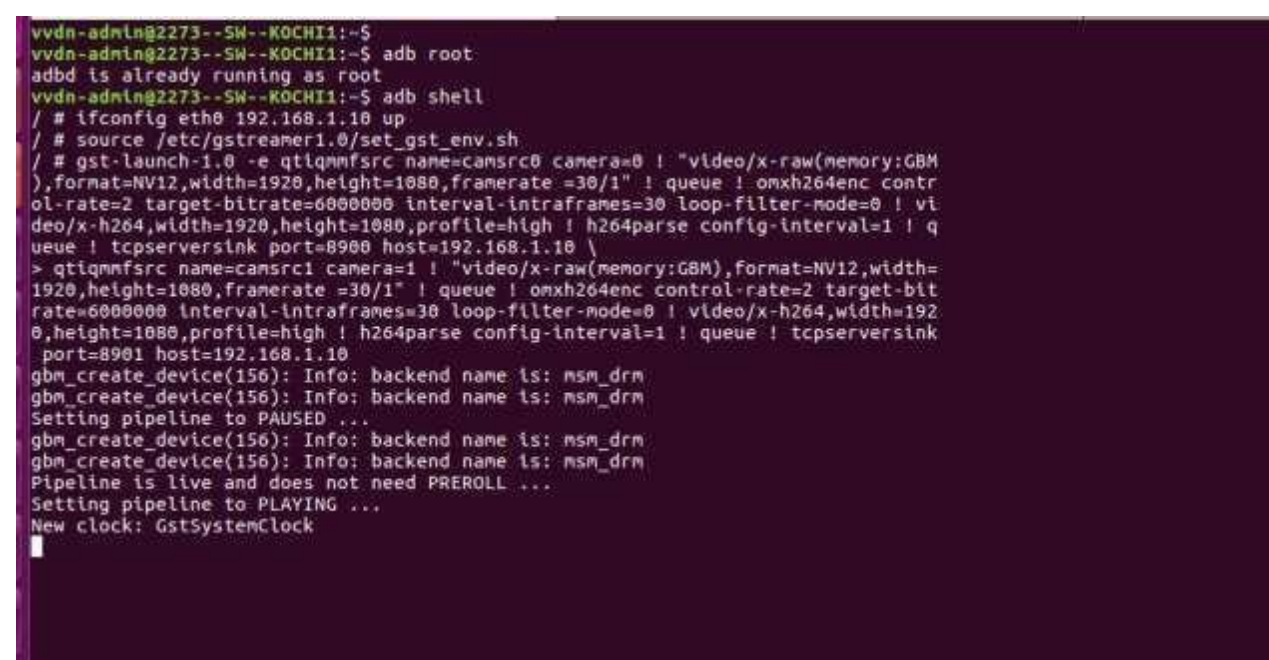

Dual Camera streaming over Network

# 12.4.3.3. Streaming over HDMI Display

### Start the weston

- Run the following command to check if Weston is running /# ps | grep weston
- Ensure that the external display monitor (1080p) is connected via HDMI.
- Set up the environment variable requires on every session

```
export XDG_RUNTIME_DIR=/run/user/root
```

Run the following command in the device debug console or adb shell

```
$ gst-launch-1.0 -e qtiqmmfsrc name=camsrc camera=0 ! video/x-
raw\(memory:GBM\),format=NV12,width=1920,height=1080,framerate=30/1 ! queue ! waylandsink
sync=false enable-last-sample=false fullscreen=true
```

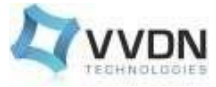

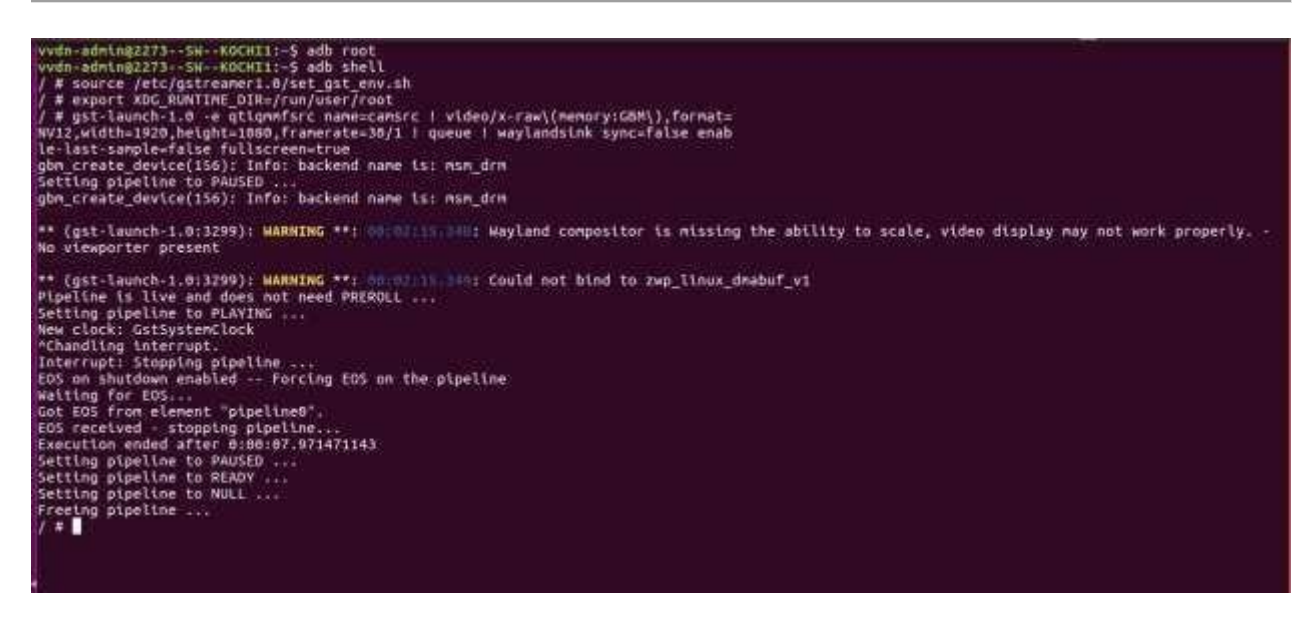

Single Camera streaming over HDMI Display

### Multi-stream playback

• Stream over two pipelines

\$ gst-launch-1.0 -e qtiqmmfsrc name=camsrc0 camera=1 ! video/x-raw\(memory:GBM\), format=NV12, width=1920,height=1080,framerate=30/1 ! queue ! waylandsink name=d1 x=45 y=300 width=864 height=486 qtiqmmfsrc name=camsrc1 camera=0 ! video/x-raw\(memory:GBM\), format=NV12, width=1920,height=1080,framerate=30/1 ! queue ! waylandsink name=d2 x=1000 y=300 width=864 height=486

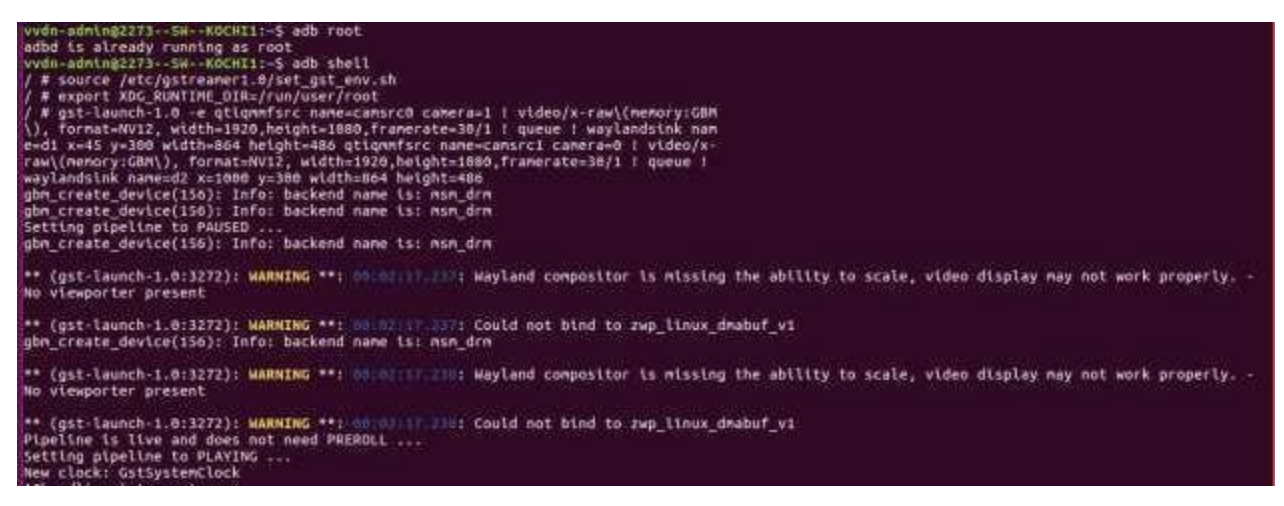

Dual Camera streaming over HDMI Display

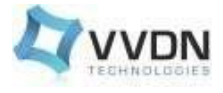

### 13. Interface Validation Summary

Following interfaces are validated on QCS610 EVK,

- 1. UART Console(USB 2.0 Micro-B)
- 2. USB 3.1 Type-C
- 3. Ethernet
- 4. Wi-Fi
- 5. Bluetooth
- 6. Camera Connectors
- 7. Mini PCIe Connector
- 8. Micro-SD Card
- 9. USB2.0Type-A
- 10. HDMI

### **13.1 Ongoing developments**

- Audio Codec
- LCD Module

### 13.2 Known bugs

HDMI - Weston Stability Issue

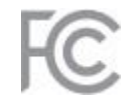

The QC610-410EVK contains FCCID: 2A8AKQC610-410EVK. This device complies with part 15 of the FCC Rules. Operation is subject to the following two conditions: (1) this device may not cause harmful interference, and (2) this device must accept any interference received, including interference that may cause undesired operation. This equipment complies with FCC RF radiation exposure limits set forth for an uncontrolled environment. This equipment should be installed and operated with a minimum distance of 20 centimeters between the radiator and your body.

Caution: Any changes or modifications not expressly approved by VVDN void the user's authority to operate the equipment.

### FCC Interference Statement (Part 15.105 (b))

This equipment has been tested and found to comply with the limits for a Class B digital device, pursuant to Part 15 of the FCC Rules. These limits are designed to provide reasonable protection against harmful interference in a residential installation. This equipment generates uses and can radiate radio frequency energy and, if not installed and used in accordance with the instructions, may cause harmful interference to radio communications. However, there is no guarantee that interference will not occur in a particular installation. If this equipment does cause harmful interference to radio or television reception, which can be determined by turning the equipment off and on, the user is encouraged to try to correct the interference by one of the following measures:

- Reorient or relocate the receiving antenna.
- Increase the separation between the equipment and receiver.
- Connect the equipment into an outlet on a circuit different from that to which the receiver is connected.
- Consult the dealer or an experienced radio/TV technician for help.